# **MEVBANK NEO KULLANIM REHBERİ**

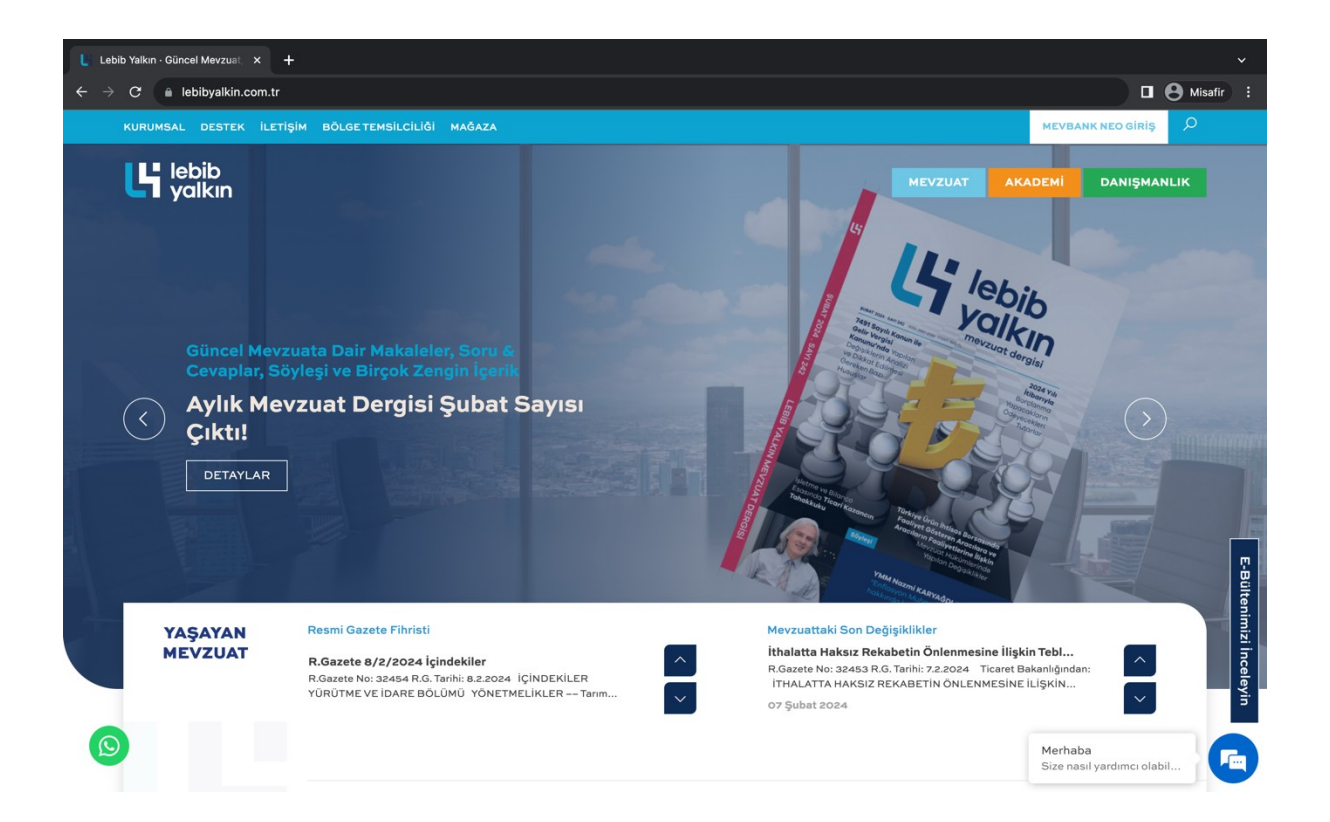

# **MEVBANK NEO NEDİR?**

Mevbank Neo tek kaynaktan mevzuat, içtihat ve makalelere ulaşma imkânı sağlayan oldukça gelişmiş bir mevzuat ve içtihat programıdır.

Mevbank Neo'ya bilgisayarınızdan veya mobil uygulama aracılığı ile tüm dijital alanlardan hızlıca erişim sağlayabilirsiniz.

Mevzuat değişiklikleri uzman ekibimiz tarafından anlık olarak takip edilmekte olup; Değişen Mevzuat, abonelerimize mobil bildirimler ve mail yolu ile iletilmektedir.

Bu Rehberde sizlere Mevbank Neo'nun nasıl kullanılacağını anlatacağız.

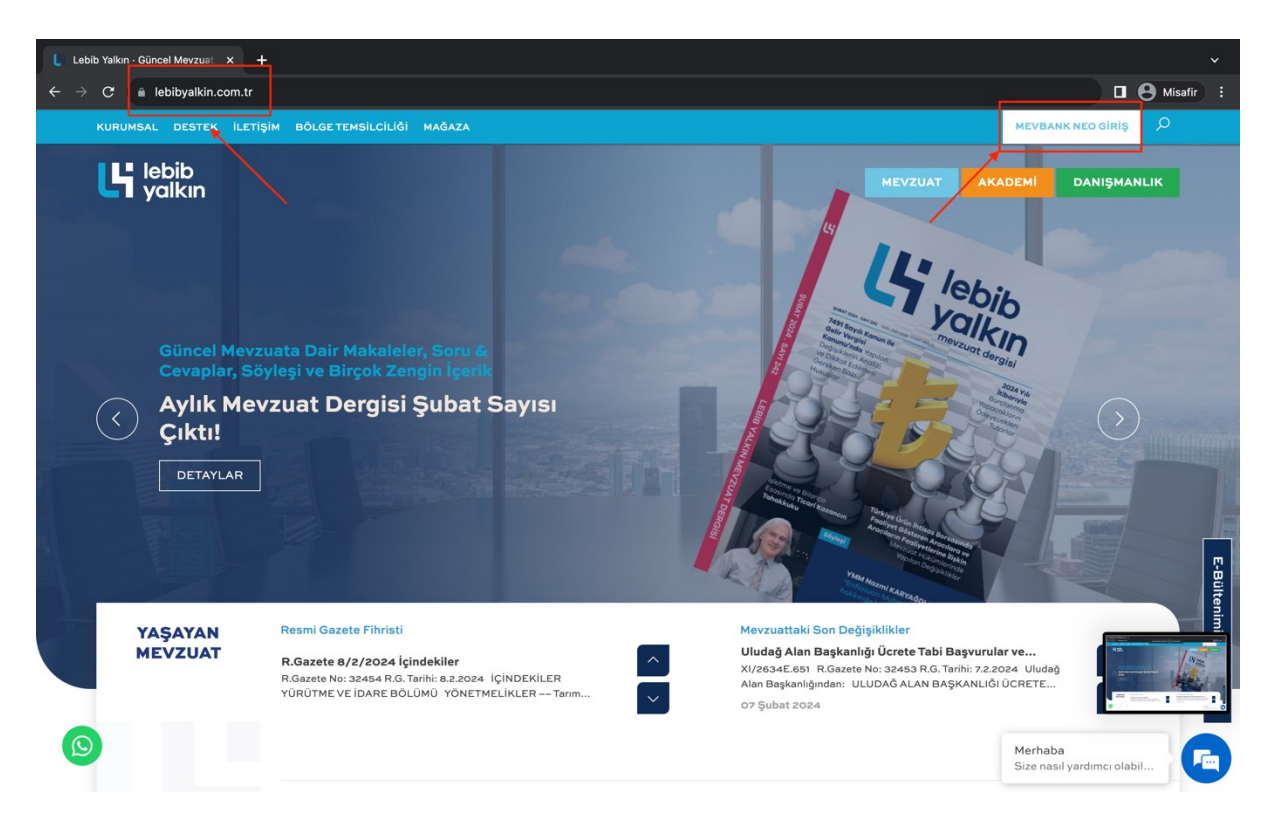

# MEVBANK NEO'YA NASIL GİRİŞ YAPARIM?

Mevbank Neo'ya Lebib Yalkın web sitesinden hızlıca ulaşabilirsiniz.

Sayfanın sağ üst köşesindeki Mevbank Neo giriş butonu aracılığıyla, kullanıcı adınız ve şifreniz ile sisteme giriş yapabilirsiniz.

| Solution - Güncel Mevzus x      Solution Mevzus x     Solution Action Action Action     Solution Action Actio |                                                                                                    |
|----------------------------------------------------------------------------------------------------|----------------------------------------------------------------------------------------------------|
| $\leftrightarrow$ $\rightarrow$ X are mevbankneo.lebibyalkin.com.tr/#/login                                                                                                    | Güncellemek için yeniden başlat :                                                                                                    |
|                                                                                                    |                                                                                                    |
| mevbank*neo                                                                                                    | Yeni Nesil Mevzuat ve İçtihat Bankası<br>mevbank: neoʻyu Henüz Denemediniz mi?<br>Hemen Deneyin                                                                   |
| Giriş                                                                                                    |                                                                                                    |
| Lütfen kullanıcı adı ve şifrenizi giriniz                                                                                                    | Kurum İçi İhtiyaca Yönelik Eğitimler                                                                                                    |
| Kullanıcı Adı                                                                                                    | en vygur solarinin surgiturini republicitatione en testinge gesin<br>egitiminizi birlikte planlayalim!                                                            |
| Şifre<br>☐ Beni Hatırla<br>GiRİŞ<br>★ Deneme Kullanımı                                                                                                    | Sürdürülebilirlik ve Yeşil Mutabakat<br>Süreçlerinizi <b>Lebib Yalkın Danışmanlık</b><br>Profesyonelliği İle Tamamlayın!<br><b>Bi lebib yalkın</b><br>danışmanlık |
|                                                                                                    |                                                                                                    |

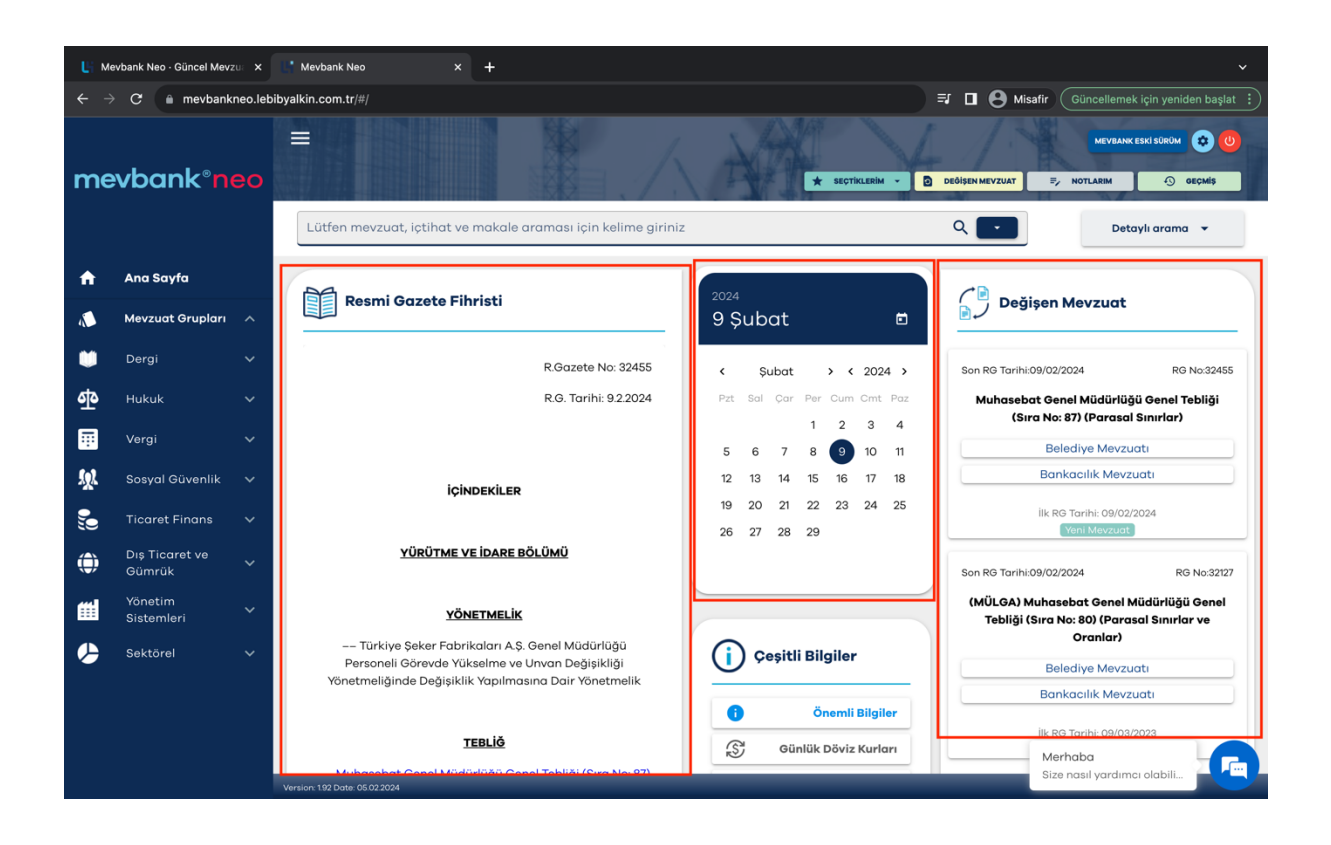

# **MEVBANK NEO NASIL KULLANILIR?**

Sisteme giriş yaptıktan sonra Mevbank Neo'nun ana sayfasına yönlendirileceksiniz.

Mevbank Neo ana sayfada sizleri Arama Motoru, Resmi Gazete Fihristi, Takvim, Değişen Mevzuat ve Çeşitli Bilgiler alanları karşılayacaktır.

## Resmi Gazete Fihristi

Takvimde seçtiğiniz tarihe ilişkin Resmi Gazete Fihristine bu alandan ulaşabilirsiniz.

### Takvim Alanı

Ana sayfa açıldığında takvimde o günün tarihi seçili olarak gelecektir.

Dilerseniz belirlediğiniz farklı bir tarihi veya tarih aralığını seçerek o gün ya da günlere ait Resmi Gazete bilgilerini;

Değişen mevzuat alanında da ilgili tarih ve tarih aralığındaki değişiklikleri görüntüleyebilirsiniz.

Aynı zamanda bu alandan yayımlanan mevzuatın hangi mevzuat grubuyla ilişkili olduğunu görebilir,

O gün çıkan yeni bir mevzuat mı yoksa değişikliğe uğrayan bir mevzuat mı olduğunu anlayabilirsiniz.

Değişen Mevzuat alanında ayrıca belgenin İlk Resmi Gazete Tarihini ve Son Resmi Gazete Tarihini görüntüleyebilirsiniz.

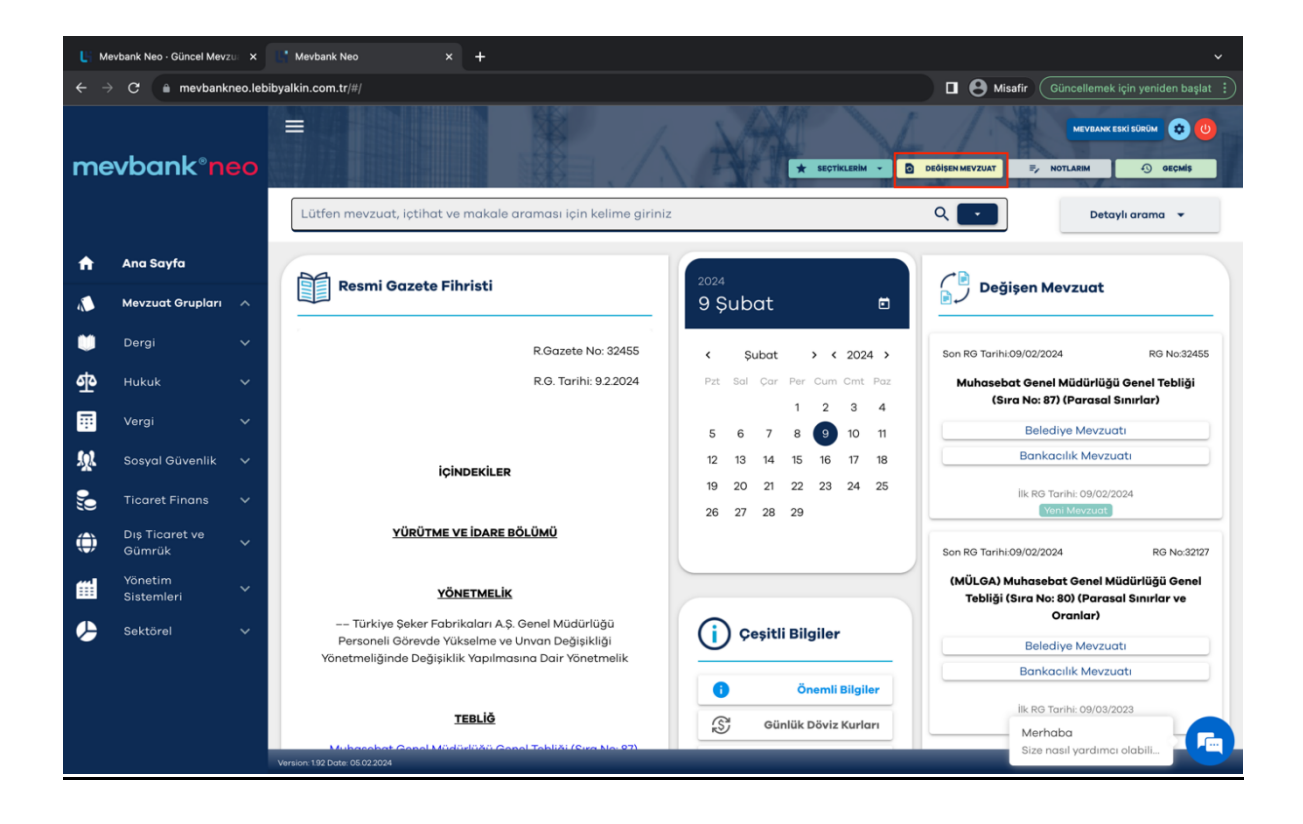

## Sağ Üstteki Değişen Mevzuat Butonu

Değişen mevzuatların tamamını görüntüleyebilmek için ekranın sağ üst tarafında bulunan "değişen mevzuat" butonuna tıklamanız yeterlidir.

Bu kısımda tarih sırasına göre tüm değişen belgeleri görüntüleyebilirsiniz.

Dilerseniz sol taraftaki filtreden tarih aralığı ve mevzuat grubunu seçerek aramanızı hızlandırabilirsiniz.

Belge tipi, tarih, mevzuat durumu gibi filtreleri kullanarak da aramanızı daraltabilirsiniz.

Görüntülediğiniz değişen mevzuatları yukarıdaki Excel'e Kaydet butonu aracılığıyla Excel formatında bilgisayarınıza kaydedebilirsiniz.

## **Bülten Mailleri ve Ayarları**

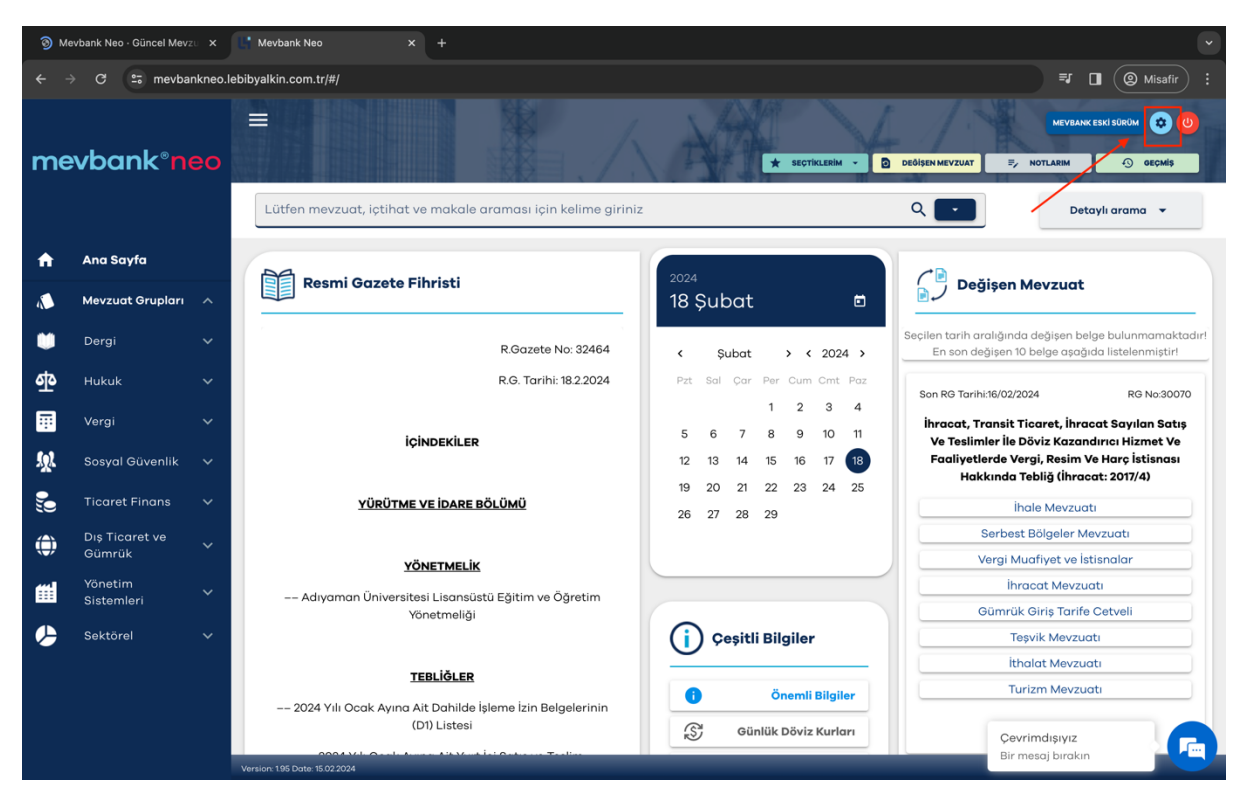

Mevzuat ve içtihat değişikliklerini ayrıca sizlere e-posta yoluyla iletiyoruz.

Mevzuat değişikliklerinden günlük, haftalık ya da aylık olarak haberdar olmak isterseniz sağ üstteki "ayarlar" sekmesinden kişiselleştirebilirsiniz.

| Ц: м     | evbank Neo - Güncel Mev |         | Li Ayatar x +                                                            |
|----------|-------------------------|---------|--------------------------------------------------------------------------|
| ← -      | → C 🖙 mevba             | ankneo. | ebibyalkin.com.tr/#/ayarlar 🔲 🛞 Misafir ) 🗄                              |
| me       | evbank°n                | eo      | E MEVEANK ESKI SURUM 💓 🕐                                                 |
| Ĥ        | Ana Sayfa               |         | BÜLTEN<br>AYARLARI                                                       |
|          | Mevzuat Grupları        |         | KULLANIM E-posta adresi                                                  |
| ۲        | Dergi                   |         | Bilgilendirme e-postası sıklığı Günlük 💿 Haftalık 🔿 Aylık 🖓 Hiçbir zaman |
| ቁ        | Hukuk                   |         | Bildirim alınacak mevzuatlar                                             |
|          | Vergi                   |         | PROFILIM Hukuk                                                           |
| <u>.</u> | Sosyal Güvenlik         |         | Vergi -                                                                  |
|          | Ticaret Finans          |         | Ticaret Finans 👻                                                         |
|          | Dis Ticaret ve          |         | Diş Ticaret ve Gümrük 👻                                                  |
| •        | Gümrük                  |         | Yönetim Sistemleri 👻                                                     |
| t        | Yönetim<br>Sistemleri   |         |                                                                          |
| ٩        | Sektörel                |         | KAYDET                                                                   |
|          |                         |         |                                                                          |
|          |                         |         |                                                                          |
|          |                         |         | Version 195 Date 15:022024 Cevrimdişiyiz<br>Bir mesaji birakin           |

E-posta adresinizi kontrol ettikten sonra "bilgilendirme e-postalarının sıklığı"nı, istediğiniz periyot doğrultusunda yani günlük, haftalık veya aylık olarak seçebilirsiniz. Ayrıca bu alandan ilgilendiğiniz mevzuat gruplarını işaretleyerek mevzuatınızı kişiselleştirebilirsiniz. Böylece seçtiğiniz mevzuat gruplarına ilişkin istediğiniz periyotta mail ile bildirim alabilirsiniz.

### Mevzuat Grupları

Sayfanın sol tarafındaki Mevzuat Grupları sekmesinde kategorilere ayrılmış 7 farklı mevzuat başlığı göreceksiniz.

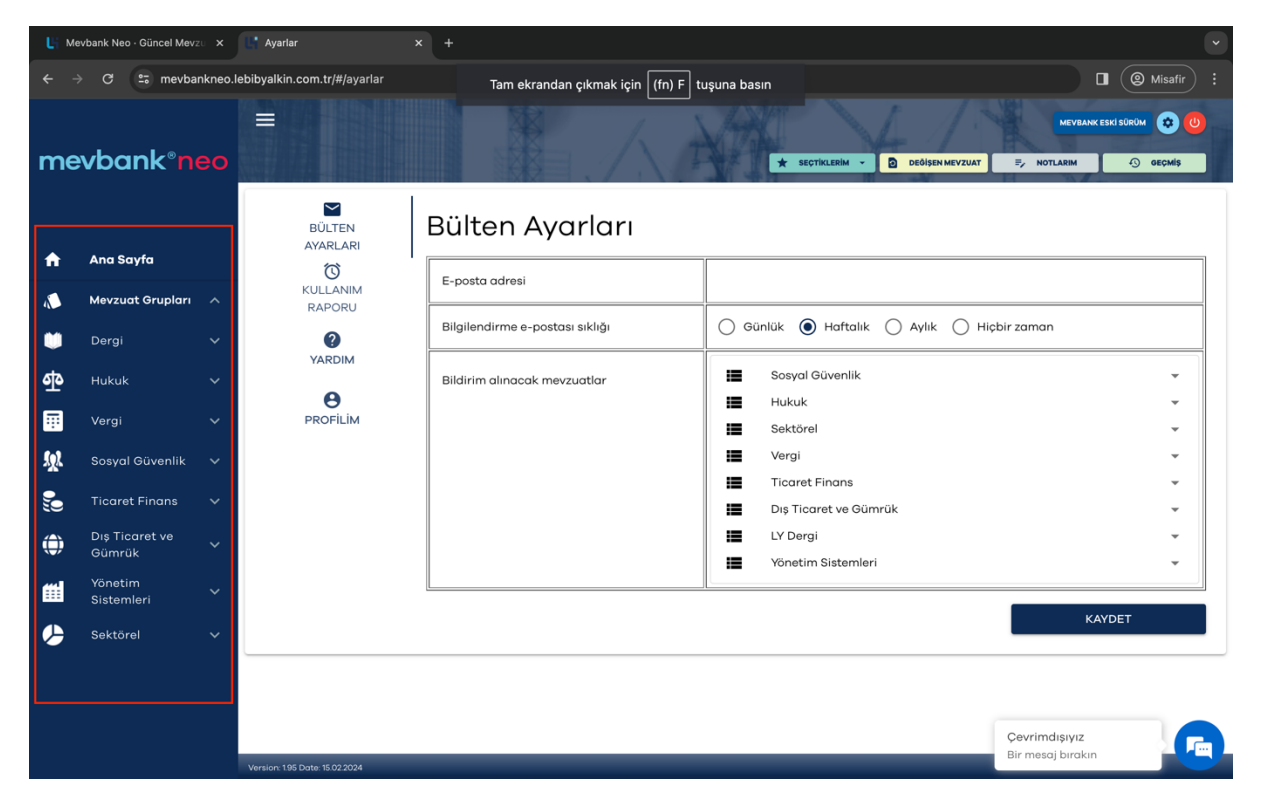

| Li Me    | evbank Neo - Güncel Mev         | zu X    | 📑 Ayarlar                      | × +                             |                                         | ·         |
|----------|---------------------------------|---------|--------------------------------|---------------------------------|-----------------------------------------|-----------|
| ← ÷      | 🗟 😋 mevba                       | inkneo. | lebibyalkin.com.tr/#/ayarlar   |                                 | 88 0 (4                                 | 2 Misafir |
| me       | wbank°n                         | eo      |                                |                                 | MEVZANK ESKİ SORI                       | ) geçmiş  |
|          |                                 |         | BÜLTEN<br>AYARLARI             | Bülten Ayarları                 |                                         |           |
| <b>n</b> | Ana Sayfa                       |         | Ø                              | E-posta adresi                  |                                         |           |
| 1        | Mevzuat Grupları                |         | RAPORU                         |                                 |                                         |           |
| ۷        | Dergi                           |         | 0                              | Bilgilendirme e-postası sıklığı | Günlük      Haftalık Aylık Hiçbir zaman |           |
| ٩        | LEBİB YALKIN<br>MEVZUAT DERGİSİ |         |                                | Bildirim alınacak mevzuatlar    | Sosyal Güvenlik                         | -         |
| -        |                                 |         | PROFILIM                       |                                 | Sektörel                                | ÷         |
| ್        | Hukuk                           |         |                                |                                 | Vergi                                   | -         |
| <b></b>  | Vergi                           |         |                                |                                 | Ticaret Finans                          | -         |
| <u>.</u> | Sosyal Güvenlik                 |         |                                |                                 | Dış Ticaret ve Gümrük                   | -         |
| 5        | Ticaret Finans                  |         |                                |                                 | Vönetim Sistemleri                      | *<br>*    |
| ۲        | Dış Ticaret ve<br>Gümrük        |         |                                | L                               | KAYDET                                  |           |
| #        | Yönetim<br>Sistemleri           |         |                                |                                 |                                         |           |
| ⋟        | Sektörel                        |         |                                |                                 |                                         |           |
|          |                                 |         | Version: 1.95 Date: 15.02.2024 |                                 | Çevrimdişiyiz<br>Bir mesoj bırakın      |           |

Lebib Yalkın Yayımları Mevzuat Dergisi'ni de bu kısımdan görüntüleyebilirsiniz.

Takip etmek istediğiniz Mevzuat serisine tıkladığınızda hemen altında ilgili klasörler açılacaktır.

| Li Me       | vbank Neo · Güncel Mevz                          | tu <b>x</b> | Li Ayarlar x                  | +                               |                                                                              | • |  |  |  |
|-------------|--------------------------------------------------|-------------|-------------------------------|---------------------------------|------------------------------------------------------------------------------|---|--|--|--|
| ← →         | ← → C to mevbankneo.lebibyalkin.com.tr/#/ayarlar |             |                               |                                 |                                                                              |   |  |  |  |
| me          | vbank®ne                                         | eo          |                               |                                 | MEVEANK ESKÍ SÚRÚM 😧 🕖                                                       |   |  |  |  |
|             | Mevzuat Grupları                                 |             | BÜLTEN<br>AYARLARI            | Bülten Ayarları                 |                                                                              |   |  |  |  |
|             | Dergi                                            |             | KULLANIM<br>RAPORU            | E-posta adresi                  | lebibyalkin@lebibyalkin.com.tr                                               |   |  |  |  |
| ቁ           | Hukuk                                            |             | 0                             | Bilgilendirme e-postası sıklığı | Günlük 🔿 Haftalık 🔿 Aylık 🔿 Hiçbir zaman                                     |   |  |  |  |
| <b></b>     | Vergi                                            |             | YARDIM                        | Bildirim alınacak mevzuatlar    | 📕 Sosyal Güvenlik 👻                                                          |   |  |  |  |
| ۶ <u>۹</u>  | Sosyal Güvenlik                                  |             | PROFILIM                      |                                 | Hukuk *                                                                      |   |  |  |  |
| ۵           | iş Hukuku<br>Mevzuatı                            |             |                               |                                 | Urgi Vergi                                                                   |   |  |  |  |
| ٥           | Sendikalar ve<br>Toplu Sözleşme<br>Mevzuatı      |             |                               |                                 | Dış Ticaret ve Gümrük     Ticaret Finans     LY Dergi     Vönetim Sistemleri |   |  |  |  |
| ۲           | Sosyal Sigortalar<br>Mevzuatı                    |             |                               |                                 | KAYDET                                                                       |   |  |  |  |
| <b>°</b>    | Yüksek<br>Mahkemeler<br>Mevzuatı                 |             |                               |                                 |                                                                              |   |  |  |  |
| <b>\$</b> 0 | Ticaret Finans<br>Dış Ticaret ve                 |             | Version: 196 Date: 20.02.2024 |                                 | Merhaba<br>Size nasil yardımcı olabili                                       |   |  |  |  |

İlgilendiğiniz mevzuat grubundan konusuyla ilişkili kanun, yönetmelik, tebliğ ve ikincil mevzuatın tamamına tek bir klasörden erişebilirsiniz.

| Li Me      | vbank Neo - Güncel Mevzu 🛛 🗙                                                                                         | * Mevbank Neo × +                                                                                                    |                   | ~                                      |
|------------|----------------------------------------------------------------------------------------------------|----------------------------------------------------------------------------------------------------|-------------------|----------------------------------------|
| <b>←</b> → | C 🖙 mevbankneo.l                                                                                                    | ebibyalkin.com.tr/#/MevbankSeriesMsd/3a18081c-82fd-44b0-9719-a331db5f360f?folder_name=Sosyal+Sigort                                                                | alar+Mevzuatı     | 🔳 🜘 Misafir 🗄 🗄                        |
| me         | vbank°neo                                                                                                    | * SECTIVILEEM                                                                                                    | • DEĞİŞEN MEVZUAT | MEVBANK ESKI SÜRÜM 😧 🙂                 |
|            | ıopıu sozieşme<br>Mevzuatı                                                                                           | Sosyal Sigortalar Mevzuatı İle İlgili Mevzuattaki Son Değişiklikler                                                                                                |                   | Excel'e Kaydet 💿                       |
| ø          | Sosyal Sigortalar                                                                                                    | Doküman Adı 🛧                                                                                                    | Belge Tipi        | Rg No Belge/RG Tarihi                  |
|            | Mevzuati ^                                                                                                    |                                                                                                    |                   |                                        |
|            | <ul> <li>Sosyal Sigortalar<br/>Kanunu</li> <li>Ek Kanunlar ve KHK'ler</li> <li>İlgili Kanunlar ve KHK'ler</li> </ul> | Mimarlık ve Mühendislik Hizmet Bedellerinin Hesabında Kullanılacak 2024 Yılı Yapı Yaklaşık Birim Maliyetleri<br>Hakkında Tebliğ                                    | Teblig            | 32466 20/02/2024                       |
|            | <ul> <li>Tüzükler ve<br/>Kararnameler</li> </ul>                                                                     | 7495 Sayılı İşsizlik Sigortası Kanunu ile Bazı Kanunlarda Değişiklik Yapılmasına Dair Kanun                                                                        | Kanun             | 32449                                  |
|            | <ul> <li>Yönetmelikler</li> <li>Tebliğler</li> <li>Genelgeler</li> </ul>                                             | Kamu Kurum ve Kuruluşlarının Ürettikleri Bazı Mal ve Hizmetlerden Ücretsiz veya İndirimli Olarak<br>Faydalanacakların Tespitine İlişkin Karar (Karar Sayısı: 8105) | Karar             | 32433 18/01/2024                       |
|            | Mütefferik Mevzuat                                                                                                   | Genelge No: 2024/2 (Prime Esas Kazançların Alt ve Üst Sınırları ile Bazı İşlemlere Esas Tutarlar)                                                                  | Geneige           | 08/01/2024                             |
|            | Aniaşmalar     Yürürlükten Kaldırılan     Meyzuat                                                                    | Mali ve Sosyal Haklar (Genelge Sıra No: 1) (5-1-2024)                                                                                                    | Geneige           | 05/01/2024                             |
| 0          | Yüksek                                                                                                    | Asgari Ücret Tespit Komisyonu Kararı (2024)                                                                                                    | Tebliğ            | 32415 30/12/2023                       |
|            | Mevzuati                                                                                                    | Damga Vergisi Kanunu Genel Tebliği (Seri No: 68)                                                                                                    | Tebliğ            | 32415                                  |
|            | Ticaret Finans 🗸 🗸                                                                                                   | Sosyal Güvenlik Kurumu Sağlık Uygulama Tebliğinde Değişiklik Yapılmasına Dair Tebliğ                                                                               | Tebliğ            | 32414                                  |
| ۲          | Dış Ticaret ve<br>Gümrük                                                                                             | Version 196 Date 20.02.2024                                                                                                    |                   | Merhaba<br>Size nasıl yardımcı olabili |

Örneğin; Sosyal Sigortalar mevzuatına tıkladığınızda karşınıza çıkan ilk sayfa Sosyal Sigortalar Mevzuatıyla ilgili Mevzuattaki Son Değişikliklerdir.

Mevzuattaki Son Değişiklikler listesi her mevzuat serisinin içinde bulunmaktadır.

Bu alanda Resmi Gazete değişiklikleri tarih sırasına göre listelenir. Belgelerin mevzuat tipini ve Resmi Gazete numarasını da bu alandan görüntüleyebilirsiniz.

# Mevzuatta Son Değişiklikler Filtresi

Mevzuattaki son değişiklikler içerisindeki listede doküman adı, belge tipi, resmi gazete numarası ve belge tarihine göre filtreleme yapabilirsiniz. Dilerseniz bu listeyi Excel formatında bilgisayarınıza kaydedebilirsiniz.

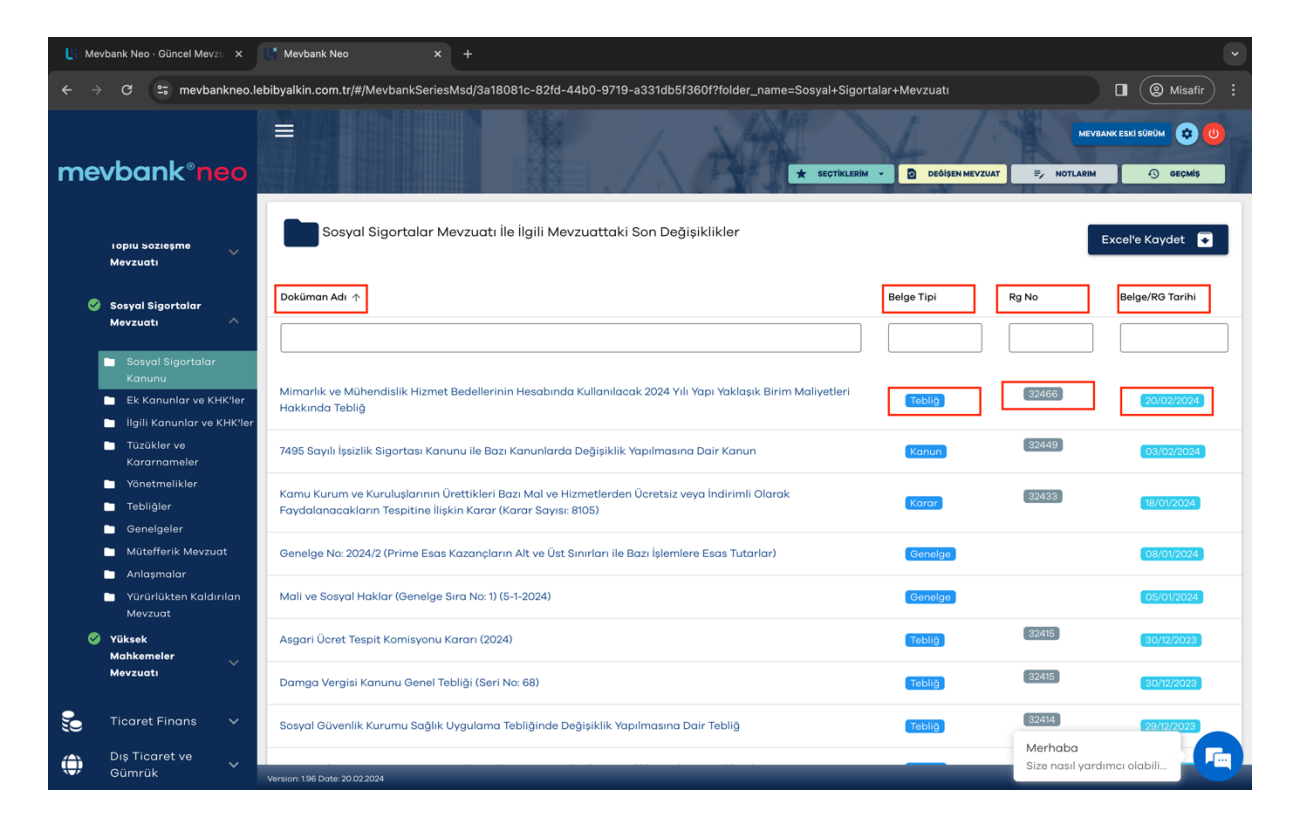

| Li Mev      | /bank Neo · Güncel Mev:                               | zu 🗙              | Mevbank Neo X +                                                                                  |                    |        |                        |                     | Ũ                |
|-------------|-------------------------------------------------------|-------------------|--------------------------------------------------------------------------------------------------|--------------------|--------|------------------------|---------------------|------------------|
| ← →         | C 🖙 mevba                                             | nkneo.l           | ebibyalkin.com.tr/#/MevbankCatalogResult?folder=sosyal-guvenlik/sosyal-sig                       | ortalar-mevzuati_d | _/sosy | al-sigortalar-kanunu_o | 1_0506a-000_&folder | Misafir :        |
| me          | vbank®n                                               | eo                |                                                                                                  | XA                 | ★ SE   | EÇTİKLERİM - DEÖİ      | SEN MEVZUAT         | I CO GEÇMÎŞ      |
| -           | Vergi                                                 |                   | Sosyal Sigortalar Kanunu                                                                         |                    |        |                        | I                   | Excel'e Kaydet 💽 |
| <u>59</u> 2 | Sosyal Güvenlik                                       |                   | Doküman Adı                                                                                      | Rg No              |        | Kanun No               | Belge/RG Tarihi     | Son RG Tarihi    |
| •<br>•      | İş Hukuku<br>Mevzuatı                                 |                   |                                                                                                  |                    |        |                        |                     |                  |
| ø           | Sendikalar ve                                         |                   | 506 Sayılı Sosyal Sigortalar Kanunu                                                              | 11766              |        | 506                    | 29/07/1964          | 07/07/2018       |
|             | Toplu Sözleşme<br>Mevzuatı                            |                   | 5510 Sayılı Kanun Fihristi                                                                       |                    |        |                        |                     |                  |
| 0           | Sosyal Sigortalar                                     |                   | 5510 Sayılı Sosyal Sigortalar ve Genel Sağlık Sigortası Kanunu                                   | 26200              |        | 5510                   | [16/06/2006]        | 03/02/2024       |
|             | Mevzuatı                                              |                   | 5510 Sayılı Sosyal Sigortalar Kanunu Gerekçesi                                                   |                    |        |                        |                     |                  |
|             | Sosyal Sigortalar<br>Kanunu                           |                   | SGK Günlük ve Aylık Prim Listeleri                                                               |                    |        | 506                    |                     |                  |
|             | 🖿 Ek Kanunlar ve Kl<br>📄 İlgili Kanunlar ve           | HK'ler<br>KHK'ler | 1479 Sayılı Esnaf Ve Sanatkarlar ve Diğer Bağımsız Çalışanlar Sosyal<br>Sigortalar Kurumu Kanunu | 956                |        | 1479                   | 14/09/1971          | 08/05/2008       |
|             | <ul> <li>Tüzükler ve</li> <li>Kararnameler</li> </ul> |                   | Bağ-Kur Prim Tabloları (2004-2008 yılları arası)                                                 |                    |        |                        |                     |                  |
|             | Yönetmelikler                                         |                   |                                                                                                  |                    |        |                        |                     |                  |
|             | Tebliğler                                             |                   |                                                                                                  |                    |        |                        |                     | 1-7 toplam 7     |
|             | Genelgeler                                            |                   |                                                                                                  |                    |        |                        |                     |                  |
|             | Mütefferik Mevzu                                      | at                |                                                                                                  |                    |        |                        | Merbaba             |                  |
|             | 🖿 Anlaşmalar                                          |                   |                                                                                                  |                    |        |                        | Size nasıl yar      | rdımcı olabili   |
|             | Yürürlükten Kaldı                                     |                   | Version: 196 Date: 20.02.2024                                                                    |                    |        |                        |                     |                  |

Sosyal Sigortalar Kanunu klasörüne tıkladığınızda ilgili kanun numarasını, kanunun ilk yayımlanma tarihini, Resmi Gazete numarasını ve en son yapılan değişikliğin tarihini görüntüleyebilirsiniz.

5510 Sosyal Sigortalar ve Genel Sağlık Sigortası Kanunu sekmesine tıkladığınızda ilgili kanunun en güncel hali karşınıza gelecektir.

| 🗧 🔶 🗴 mevbankneo.lebibyalkin.com.tr/#/BelgeGoruntuleme?document_id=/content/documents/lebib-yalkin-yayimlari/mevbank/sosyal-guvenlik/sosyal-sigortalar-mevzua 🔳 🕲 Misafir 🗄 |                                                                                                    |                                                                                                    |  |  |  |  |  |  |
|----------------------------------------------------------------------------------------------------|----------------------------------------------------------------------------------------------------|----------------------------------------------------------------------------------------------------|--|--|--|--|--|--|
|                                                                                                    | 🗮 5510 Sayılı Sosyal Sigortalar ve Genel Sağlık Sigortası Kanunu                                                                                                    |                                                                                                    |  |  |  |  |  |  |
| ank®neo .                                                                                                    | MEVBANK > Sosyal Güvenlik > <u>Sosyal Sigortalar Mevzuatı</u> > <u>Sosyal Sigortalar Kanunu</u>                                                                                                    |                                                                                                    |  |  |  |  |  |  |
|                                                                                                    |                                                                                                    |                                                                                                    |  |  |  |  |  |  |
| mleri                                                                                                    | D/0506A.060<br>Sosyal sigortalar ve genel sağlık sigortası kanunu 🔤                                                                                                    |                                                                                                    |  |  |  |  |  |  |
| Belgede ara                                                                                                    | Kanun No. 5510                                                                                                    |                                                                                                    |  |  |  |  |  |  |
|                                                                                                    | Kabulü: 31.5.2006                                                                                                    | R.Gazete No. 26200                                                                                                    |  |  |  |  |  |  |
| Değişen Bölüme Git                                                                                                    |                                                                                                    | R.G. Tarihi: 16.6.2006                                                                                                    |  |  |  |  |  |  |
| 'üm Değişikliklere<br>Əit                                                                                                    | Birinci kısım                                                                                                    |                                                                                                    |  |  |  |  |  |  |
| Aaddeler                                                                                                    | Amaç, Kapsam ve Tanımlar                                                                                                    |                                                                                                    |  |  |  |  |  |  |
|                                                                                                    | Amaç S                                                                                                    |                                                                                                    |  |  |  |  |  |  |
| Seçtiklerime Ekle                                                                                                    | 💞 🐨 MADDE 1- Bu Kanunun amacı, sosyal sigortalar ile genel sağlık sigortası bakımından kişileri güvence altına almak; bu sigortalardan yararlanacak kişileri ve<br>sağlanacak hakları, bu haklardan yararlanma şartları ile finansman ve karşılanma yöntemlerini belirlemek; sosyal sigortaların ve genel sağlık sigortasının işleyişi ile |                                                                                                    |  |  |  |  |  |  |
| Belge Geçmişi                                                                                                    | ilgili usul ve esasları düzenlemektir.                                                                                                    |                                                                                                    |  |  |  |  |  |  |
| lotlarım (0)                                                                                                    | Kapsam 😒<br>👤 🖉 📴 MADE 2. Bu Kapup: social signatalar ila genel sačili signatasindan vararlangoak kisilari isverenleri, sačili bizasti sugurularan bu K                                                                                                    | anunun uvaulanmasi                                                                                                    |  |  |  |  |  |  |
| /azdır / PDF                                                                                                    | bakımından gerçek kişiler ile her türlü kamu ve özel hukuk tüzel kişilerini ve tüzel kişiliği olmayan diğer kurum ve kuruluşları kapsar.                                                                                                    | ananan aygalarinasi                                                                                                    |  |  |  |  |  |  |
|                                                                                                    | Tanımlar 😒                                                                                                    |                                                                                                    |  |  |  |  |  |  |
|                                                                                                    | V MADDE 3- Bu Kanunun uygulanmasında;                                                                                                    |                                                                                                    |  |  |  |  |  |  |
|                                                                                                    | i) Bakanlık: Çalışma ve Sosyal Guvenlik Bakanlığını,<br>2) Kurum: Sosyal Güvenlik Kurumu Başkanlığını,                                                                                                    |                                                                                                    |  |  |  |  |  |  |
|                                                                                                    | 3) Sosyal sigortalar: Kısa ve uzun vadeli sigorta kollarını,                                                                                                    |                                                                                                    |  |  |  |  |  |  |
|                                                                                                    | 4) Kısa vadeli sigorta kolları: İş kazası ve meslek hastalığı, hastalık ve analık sigortası kollarını,<br>Et ise setel il sere belene tekini tekini et ile et ile setel belene tekini kerini kerini kerini kerini kerini                                                                                                    |                                                                                                    |  |  |  |  |  |  |
|                                                                                                    | <ol> <li>Sigortal: Kısa ve/veya uzun vadeli sigorta kolları bakımından adına prim ödenmesi gereken veya kendi adına prim ödemesi gereken kisiyi,</li> </ol>                                                                                                    |                                                                                                    |  |  |  |  |  |  |
|                                                                                                    | 💄 🔄 7) Hak sahibi: Sigortalının veya sürekli iş göremezlik geliri ile malullük, vazife malullüğü veya yaşlılık aylığı almakta olanlar 🛛 🗛                                                                                                    | ylik                                                                                                    |  |  |  |  |  |  |
|                                                                                                    | bağlanmasına veya toptan ödeme yapılmasına hak kazanan eş, çocuk, ana ve babasını,<br>Size nasıl yar                                                                                                    | rdımcı olabili                                                                                                    |  |  |  |  |  |  |
|                                                                                                    | 8) Genel sağlık sıgortası: Kışılerin öncelikle sağlıklarının korunmasını, sağlık riskleri ile karşılaşmaları halinde ise oluşan harcama                                                                                                    |                                                                                                    |  |  |  |  |  |  |
|                                                                                                    | mevbankneo.le<br>mekeneo.le<br>nleri<br>Belgede ara<br>eĝisen Bolúme Git<br>um Deĝisikliklere<br>t<br>baddeler<br>kçtiklerime Ekle<br>elge Geçmişi<br>ottarım (0)<br>sızdır / PDF                                                                                                    | <ul> <li>mevbankneo.lebibyalkin.com.tr/#/Belge Goruntuleme?document_id=/content/documents/lebib-yalkin-yayimlari/mevbank/sosyal-guvenlik/sosyal-sigortalar-mevzua.</li> <li>iso Sayli Sayri Sayri Sigortalar ve Genell Sağik Sigortalar Konunu</li> <li>iso Sayli Sayri Sayri Sigortalar ve Genell Sağik Sigortalar Konunu</li> <li>iso Sayli Sayri Sayri Sigortalar ve Genell Sağik Sigortalar Konunu</li> <li>iso Sayli Sayri Sayri Sigortalar ve Genell Sağik Sigortalar Konunu</li> <li>iso Sayli Sayri Sayri Sigortalar Ve Genell Sağik Sigortalar Konunu</li> <li>iso Sayli Sayri Sayri Sigortalar Ve Genell Sağik Sigortalar Konunu</li> <li>iso Sayli Sayri Sayri Sigortalar Ve Genell Sağik Sigortalar Konunu</li> <li>iso Sayli Sayri Sayri Sigortalar Ve Genell Sağik Sigortalar Konunu</li> <li>iso Sayli Sayri Sayri Sigortalar Ve Genell Sağik Sigortalar Konunu</li> <li>iso Sayli Sagri Sayri Sigortalar Ve Genell Sağik Sigortalar Konunu</li> <li>iso Sayli Sagri Sayri Sigortalar Ve Genell Sağik Sigortalar Konunu</li> <li>iso Sayli Sagri Sayri Sigortalar Ve Genell Sağik Sigortalar Konunu</li> <li>iso Sayli Sagri Sayri Sayri Sigortalar Ve Genell Sağik Sigortalar Konunu</li> <li>iso Sayli Sagri Sayri Sayri Sigortalar Ve Genell Sağik Sigortalar Konunu</li> <li>iso Sayli Sagri Sayri Sayri Sigortalar Ve Genell Sağik Sigortalar Konunu ve Karşılanma yöntemlerini belirlemek; sosyal sigortaların ve genel sağik Sigortaları Ve Genell Sağik Sigortaları Ve Genell Sağik Sigortaları Ve Genelle Sağik Kizerini ve tüzel kişilği olmayan diğer kurum ve kuruluşları kapsar.</li> <li>iso Karum Sosyal Güvenlik Kurumu Başkarlığın.</li> <li>iso Kurum Sosyal Güvenlik Kurumu Başkarlığın.</li> <li>iso radılışday ta Kurum Ve Sayavı Sigorta kolların.</li> <li>iso radılışday ta Kurum Ve Kurum Başkarlığın.</li> <li>iso radılışday ta Kurum Ve Kurum Başkarlığın.</li> <li>iso radılışday ta Kurum Ve Kurum Başkarlığını</li> <li>iso radılışday ta Kurum Kurum Başkarlığını</li> <li>iso</li></ul> |  |  |  |  |  |  |

# **BELGE ÖZELLİKLERİ**

Bu bölümde, belgede yer alan ikonların anlamlarını ve sizlere sağlayacağı faydaları anlatacağız.

#### Maddeler:

Belgenin sol tarafında bulunan maddeler sekmesinden ilgilendiğiniz maddeye doğrudan gidebilirsiniz.

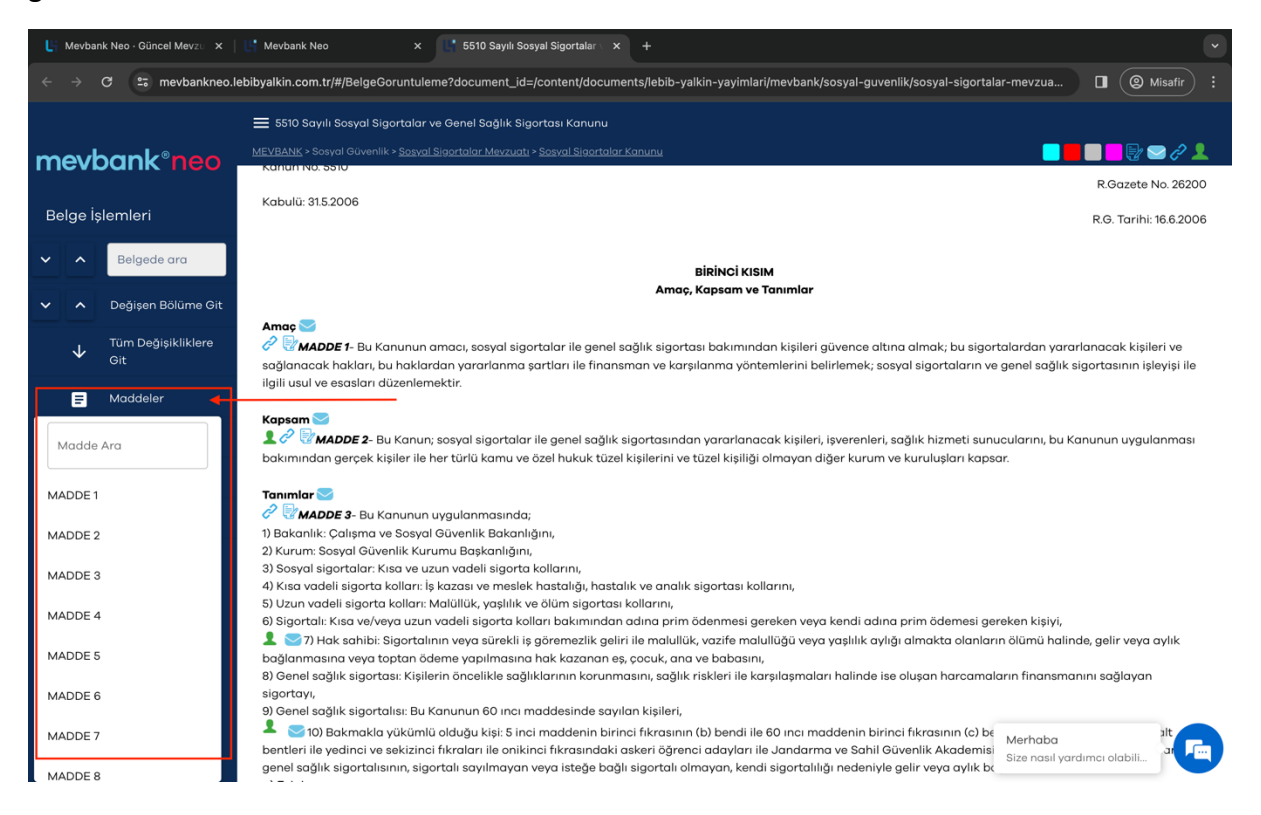

#### Zincir İkonu:

Maddenin sol tarafında yer alan zincir ikonu ile o maddeyle ilişkili mevzuatı, içtihadı ve dergi makalelerini görüntüleyebilirsiniz.

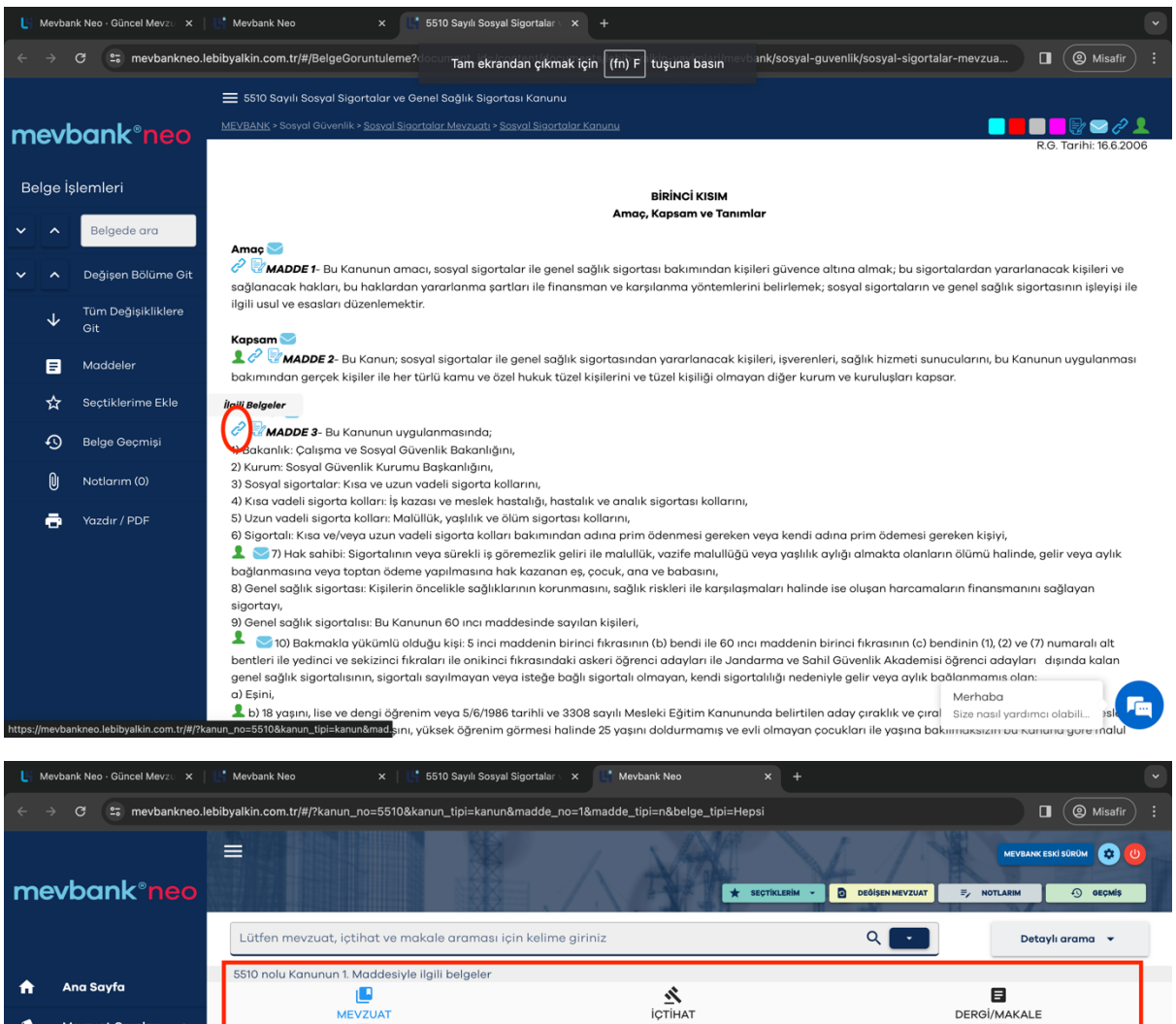

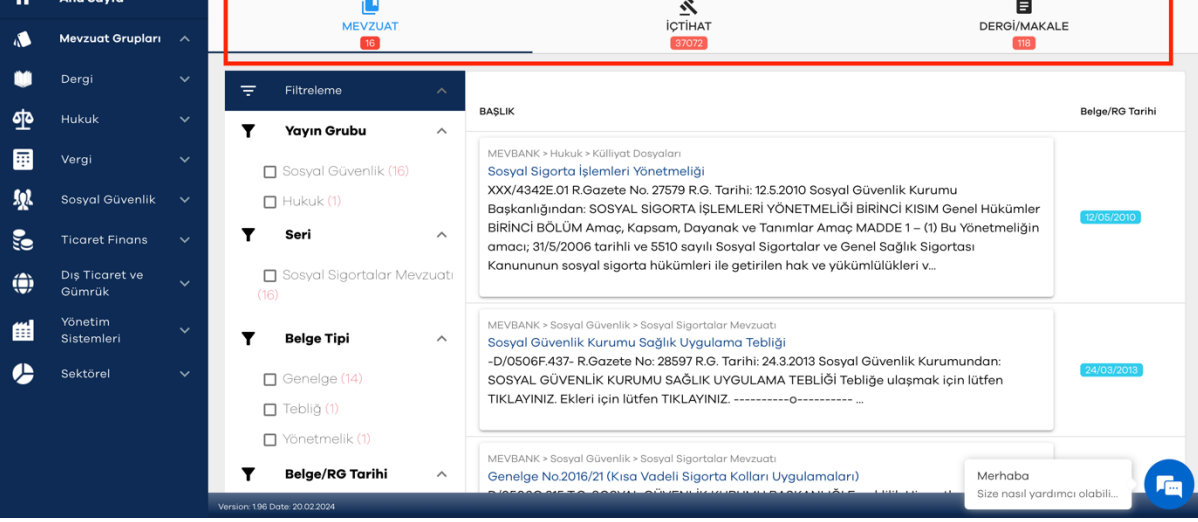

Maddeyle ilişkili Yönetmelik, Tebliğ, Özelge gibi belgeler mevzuat sekmesinin altında yer almaktadır.

İçtihat sekmesinde ise yine o maddeyle ilişkili Yargıtay, Danıştay, Sayıştay ve Bölge Adliye Mahkemesi, Bölge İdare Mahkemesi Kararları ve ilgili tüm içtihatlara erişebilirsiniz.

Sol taraftaki filtreleme özelliğini kullanarak aradığınız belge tipine göre gerekli filtrelerle aramanızı daraltabilirsiniz.

Dergi/Makale sekmesinde aradığınız konuyla ilişkili Lebib Yalkın Mevzuat Dergisi makalelerini ve Dergi park makalelerine ulaşabilirsiniz.

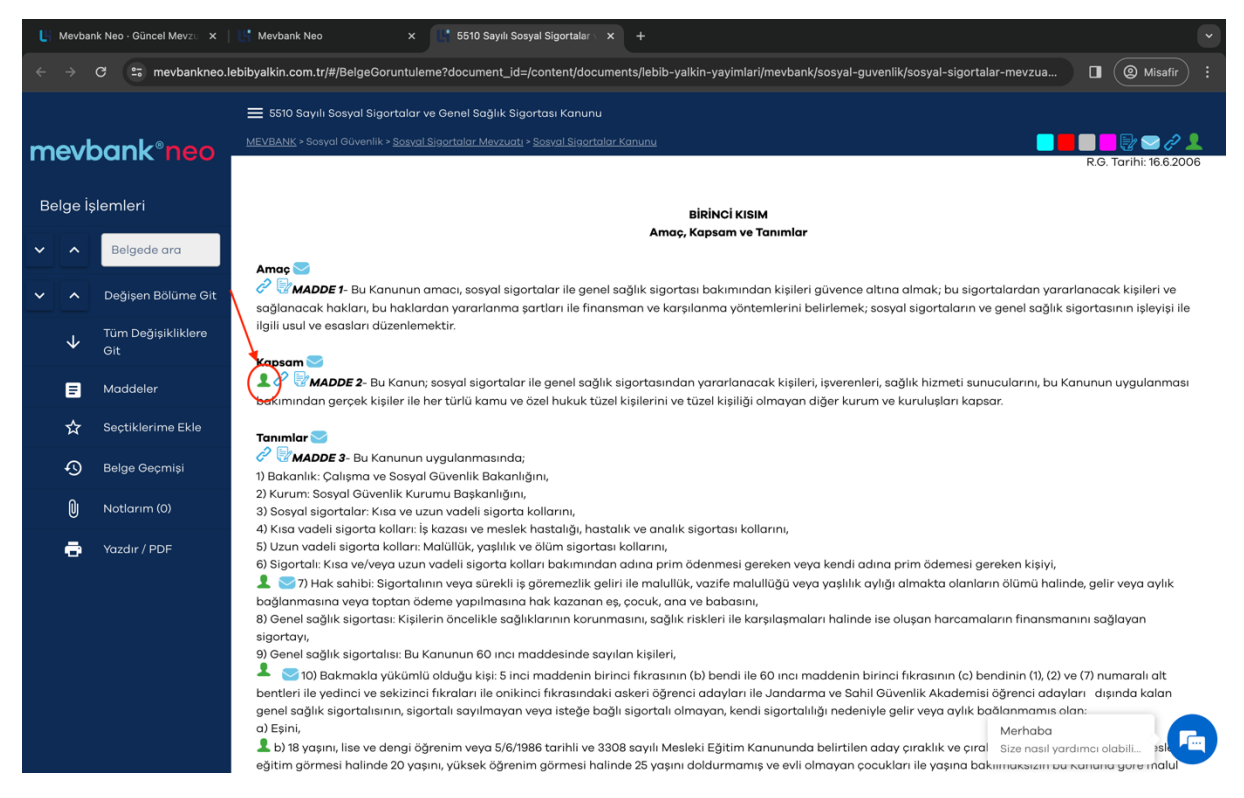

#### Uzman Yorumu (Yeşil Adam İkonu):

Uzman Yorumu ikonu uzmanlarımızın mevzuatın uygulamasına yönelik açıklamalarına ulaşmanızı sağlar.

Uzmanlarımızın yorumları, ilgili mevzuat maddesini daha iyi anlamanıza ve uygulamanıza yardımcı olacaktır.

### Uzman Notu (Zarf İkonu):

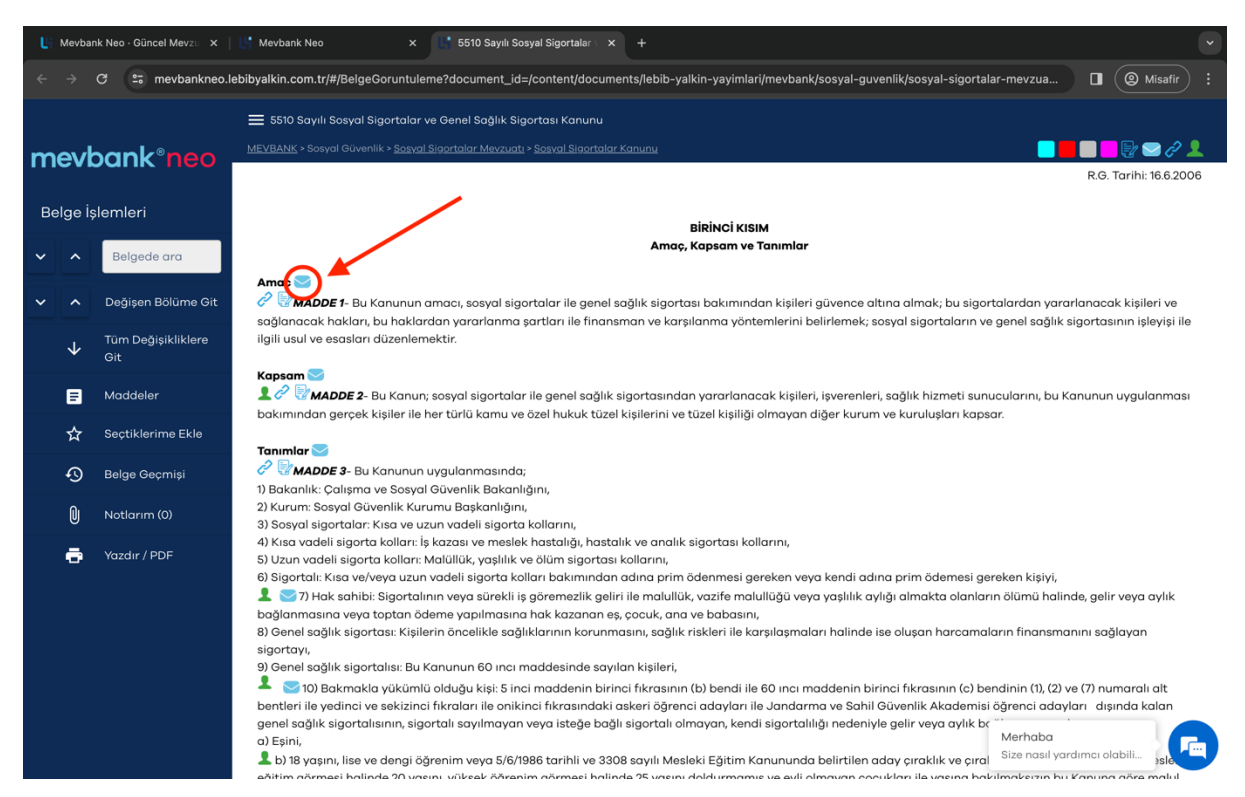

Belgede bulunan diğer bir açıklama notu da uzman notlarıdır. Uzman notu ikonu ile mevzuatın ilgili kısmının değişiklik geçmişini, değişikliğe uğradığı tarihleri ve değişiklik öncesi metnini görüntüleyebilirsiniz.

Aynı zamanda bu mevzuatla ilişkili diğer mevzuatları gösteren atıf notlarını da bu kısımda bulabilirsiniz.

Sonuç olarak bu kısımdan araştırmanıza ilişkin değişiklik geçmişini görebilir ve atıf yapılan diğer mevzuatlara ulaşarak araştırmanızı derinleştirebilirsiniz.

### Belgede Arama Özelliği:

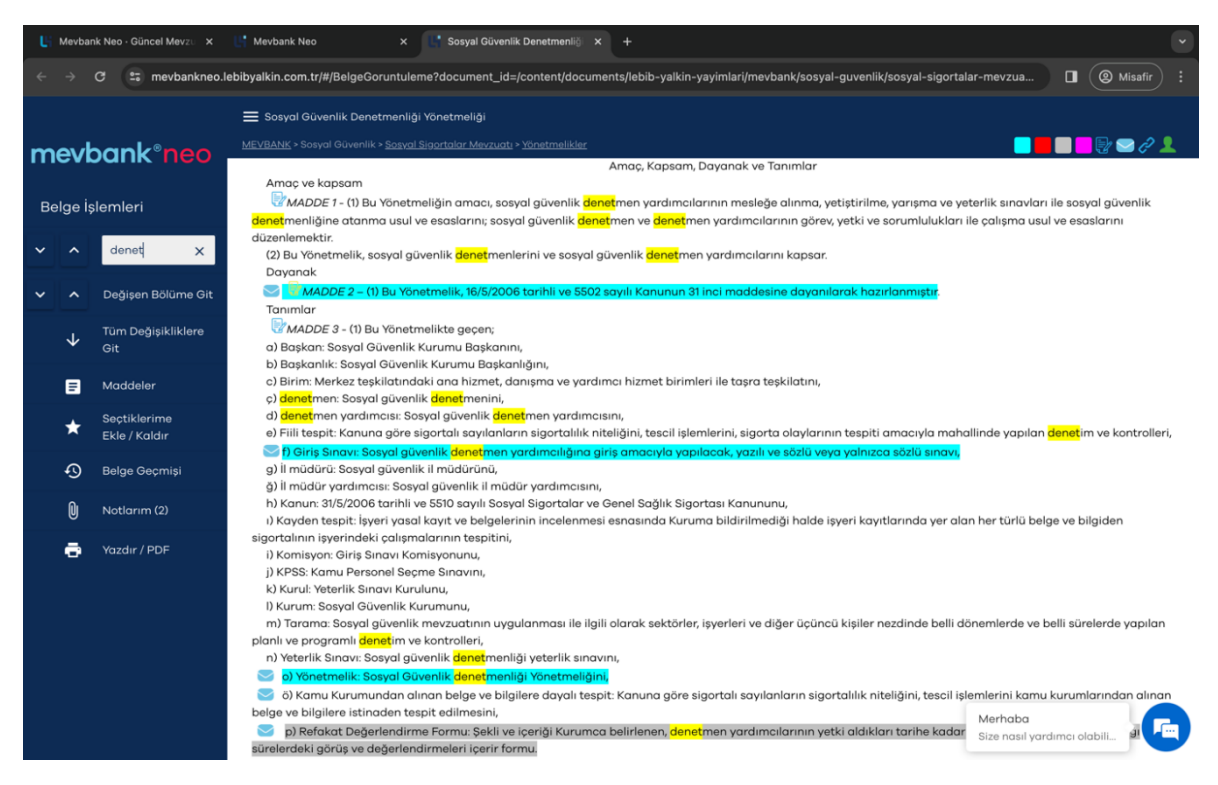

Mevzuat belgesinin içinde arama yapmak istediğinizde soldaki arama butonunu kullanabilirsiniz.

Arama yaptığınızda sistem belge içinde bulduğu sonuçları sarıya boyayacaktır. Boyalı alanlarda ilerlemek için yandaki alt ve üst ok işaretlerini kullanabilirsiniz.

#### Değişen Bölüme Git Özelliği:

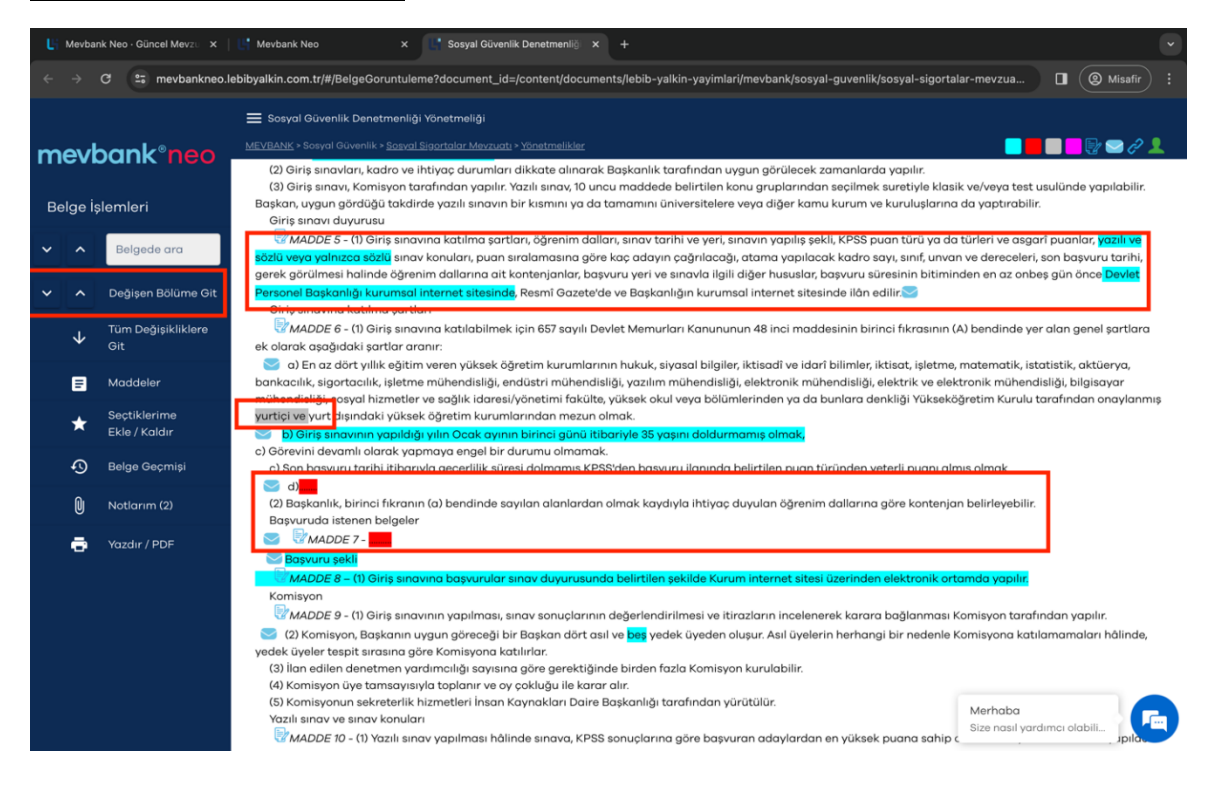

Mevzuat belgelerinde yapılan son mevzuat değişikliklerini görüntülemek için sol taraftaki "**Değişen Bölüme Git"** sekmesindeki alt ve üst oklara tıklayabilirsiniz. Belgede yapılan son mevzuat değişiklerine ilişkin durum, renklendirme yoluyla karşınıza gelecektir. Renklerin anlamları aşağıdaki gibidir:

- Mavi renkle işaretlenmiş kısımlar değişikliğe uğrayan mevzuatı gösterir.
- Gri renkle işaretlenmiş kısımlar yeni eklenen mevzuatı gösterir.
- Kırmızı renkle işaretlenmiş kısımlar yürürlükten kaldırılan mevzuatı gösterir.
- Pembe renk ise bize *dikkat çekmek istediğimiz mevzuat uyarılarını* ve *ileri tarihte uygulanacak mevzuat değişikliklerini* gösterir.

| 📙 Mevban                        | 🔮 Mevbank Neo - Güncel Mevzu x   👺 Mevbank Neo x 🗈 Sosyal Güvenlik Denetmenlië x + |                                                                                                    |                                                                                         |                                                                                           |                                        |  |  |
|---------------------------------|------------------------------------------------------------------------------------|----------------------------------------------------------------------------------------------------|-----------------------------------------------------------------------------------------|-------------------------------------------------------------------------------------------|----------------------------------------|--|--|
| $\leftrightarrow$ $\rightarrow$ | C 🖙 mevbankneo.le                                                                  | ebibyalkin.com.tr/#/BelgeGoruntulen                                                                                                    | <sup>1e?</sup> Tam ekranda                                                              | n çıkmak için (fn) F) tuşuna basın ank/sosyal-guvenlik/s                                  | sosyal-sigortalar-mevzua 🔲 🙆 Misafir 🗄 |  |  |
| mevbank <sup>®</sup> neo        |                                                                                    | Sosyal Güvenlik Denetmenliği<br><u>MEVBANK</u> - Sosyal Güvenlik - <u>Sosyal S</u><br>yatadğ<br>10 Gewellidi, galiğe fayeti ve sıratlarası<br>DEĞERLENDİRME NOT                                    | Yönetmeliği<br>igortalar Mevzuatı > <u>Yöne</u>                                         |                                                                                           | ▋▋▋▋▓ゑ₡ੈੈ                              |  |  |
| × ^                             | Belgede ara                                                                        | Denetmenin Genel Degeriendirmesi:                                                                                                    |                                                                                         |                                                                                           |                                        |  |  |
| ~ ^                             | Değişen Bölüme Git                                                                 | Denetmenin Genel Değerlendirmesi:                                                                                                    |                                                                                         |                                                                                           |                                        |  |  |
| $\checkmark$                    | Tüm Değişikliklere<br>Git                                                          | ii Müdürünün Gonal Dağarlandirməri-                                                                                                    |                                                                                         |                                                                                           |                                        |  |  |
| 8                               | Maddeler                                                                           | n muuunun oener begenenun nesi.                                                                                                    |                                                                                         |                                                                                           |                                        |  |  |
| *                               | Seçtiklerime<br>Ekle / Kaldır                                                      | ACHCAMALAR:<br>a) Bu belge 1 nüsha tanzim edilerek Sigorta Primleri Gene<br>b) Her soru 100 tam not üzerinden değerlendirilir ve sorul<br>c) Değerlendirme notu ortalaması 70 ve üzeri olanlar baş | Müdürlüğüne gönderlir.<br>ara verilen notların toplamı, soru sayısına böl<br>ni şayıkı. | nerek DEGERLENDIMME NOTU beli edir.                                                       |                                        |  |  |
| Ð                               | Belge Geçmişi                                                                      | Tarih / İmzələr                                                                                                    |                                                                                         |                                                                                           |                                        |  |  |
| Û                               | Notlarım (2)                                                                       | Denetmen                                                                                                    | Denetmen                                                                                | il Müdürü ,,                                                                              |                                        |  |  |
| ē                               | Yazdır / PDF                                                                       |                                                                                                    |                                                                                         | BU YÖNETMELİKTE DEĞİŞİKLİK<br>YAPAN MEVZUAT                                               |                                        |  |  |
|                                 |                                                                                    | Yayınlandığı<br>R.Gazete Tarih ve No.                                                                                                    | Yürürlük<br>Tarihi                                                                      | Değiştirilen<br>Maddeler                                                                  |                                        |  |  |
|                                 |                                                                                    | 22.2.2013 - 28567                                                                                                    | 22.2.2013                                                                               | <br>Yönetmeliğin adı, md.3,6,<br>9,11,14,15,16,17,18,19,<br>24,25,26,28,29,31,32,<br>Ek-1 |                                        |  |  |
|                                 |                                                                                    | <u>29.12.2017 - 30285</u>                                                                                                    | 29.12.2017                                                                              | Md.2,3,4,5,6,7,8,9,12,14,<br>16,18,19,20,Gç.Md.3,EK-5                                     | Merhaba<br>Size nasil yardımcı olabili |  |  |

#### Tüm Değişikliklere Git Özelliği:

Belgede değişiklik yapan mevzuatların tamamını liste şeklinde görüntülemek için **"Tüm Değişiklikler Git**" butonuna tıklayabilirsiniz.

Belgenin sonunda bulunan bu alanda belgenin hangi tarihte hangi mevzuatla değiştiğini ve hangi maddelerin bu değişiklikten etkilendiğini görüntüleyebilirsiniz.

#### Seçtiklerime Ekle Özelliği:

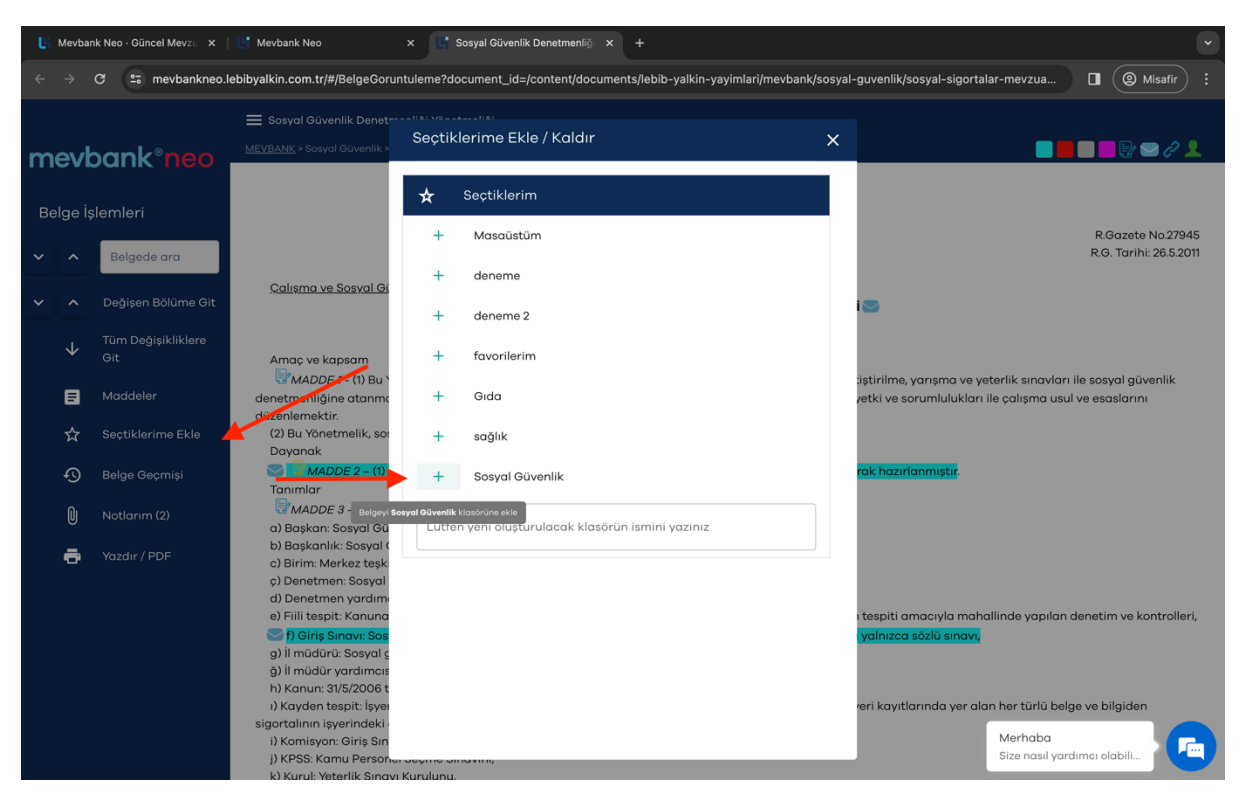

Takip etmek istediğiniz ve yeniden hızlıca ulaşmak istediğiniz belgeleri **"Seçtiklerime Ekle"** Butonu ile kendi kişisel klasörünüze ekleyebilirsiniz.

Seçtiklerim klasörünüze eklediğiniz belgelerde mevzuat değişikliği olması durumunda size Mevbank Neo mobil uygulaması üzerinden belgenin güncellediğine dair bildirim gelecektir.

| Li Me        | wbank Neo - Güncel Mevzu 🛛 🗙                                                                                          | Kevbank Neo × 🕒 Sosyal Güvenlik Denetmenliği ×   +                                                                                                    |                  |                                      |                               |                |
|--------------|----------------------------------------------------------------------------------------------------|----------------------------------------------------------------------------------------------------|------------------|--------------------------------------|-------------------------------|----------------|
|              | C 😑 mevbankne                                                                                                    | Iebibyalkin.com.tr/#/MevbankCatalogResult?folder=sosyal-guvenlik/sosyal-sigortalar-me                                                                                                    | vzuati_d_/yonetm | elikler_d_0506e-000_&fol             | der_name=Yön (                | Misafir :      |
| me           | vbank°nec                                                                                                    |                                                                                                    | * SECTI          | KLERIM - DEÓISEN MEYZU               | MEVBARK                       | eski sürüm 😧 🙂 |
|              | Toplu Sözleşme 🗸 🗸                                                                                                    | Yönetmelikler                                                                                                    |                  |                                      | Exe                           | cel'e Kaydet 💽 |
| ø            | Sosyal Sigortalar                                                                                                    | Doküman Adı                                                                                                    | Rg No            | İlgili Kanun                         | Belge/RG Tarihi               | Son RG Tarihi  |
|              | Sosyal Sigortalar<br>Kanunu                                                                                           | EDE Sauli Kanunun Gacini 20 Marideninde Sării Edilan Bankalar Sianta Ve                                                                                                    |                  |                                      |                               |                |
|              | <ul> <li>Ek Kanunlar ve KHK'le</li> <li>İlgili Kanunlar ve KHK'</li> <li>Tüzükler ve</li> <li>Kararnameler</li> </ul> | <ul> <li>Bodo Sayin Kalinahi Gegua Zo, Madaesinasa ada Eulen Danakan, Jagarda Bunlaran</li> <li>Reasizinan Sirketteri, Ticaret Odalar, Sanayii Odalan-Borsalar Ve Bunların Teşkil</li> <li>Ettikleri Birlikkerce Kurulmuş Olan Sandıklardan, 11/7/1978 Tarihinde Önce Tasfiye</li> <li>Edilmiş Veya Tasfiye Halinde Olanların Sosyal Sigortalar Kurumuna Devri ile ilgili</li> <li>Yönetmelik</li> </ul> | 16585            | 506(gç.md.20)                        | 21/03/1979                    | 21/03/1979     |
|              | Yönetmelikler                                                                                                    | Sasyal Sigortalar Kurumu Huzurevleri Yönetmeliği                                                                                                    | 16880            | 506(1)                               | 25/01/1980                    | 21/09/1992     |
|              | Genelgeler<br>Mütefferik Mevzuat                                                                                      | Ereğli Kömür Havzası Amele Birliği Biriktirme Ve Yardımlaşma Sandığı Üyelerinin<br>Malüliyet Ve Ölümle Sonuçlanan İşkazaları Sebebiyle Kendilerine Veya Hak<br>Sahiplerine Yapılacak Yardım Yönetmeliği                                                                                                    | 18239            | (151(4))<br>(3146(30))<br>(3146(34)) | 02/12/1983                    | 02/12/1983     |
|              | <ul> <li>Anlaşmalar</li> <li>Yürürlükten Kaldırılan<br/>Mevzuat</li> </ul>                                            | 2925 Sayılı Tarım İşçileri Sosyal Sigortalar Kanununun Uygulanmasına Dair<br>Yönetmelik                                                                                                    | [18405]          | 2925(36)                             | [18/05/1984]                  | 30/12/1999     |
| ø            | ) Yüksek                                                                                                    | Serbest Bölgeler Uygulama Yönetmeliği                                                                                                    | 21520            | 3218(7)                              | 10/03/1993                    | 25/04/2020     |
| _            | Mevzuati                                                                                                    | Ereğli Kömür Havzası Amelebirliği Biriktirme ve Yardımlaşma Sandığı Yönetmeliği                                                                                                    | 23996            | 151(4)     3146(30)       3146(34)   | 21/03/2000                    | 12/12/2023     |
| <b>)</b> ,)) | Ticaret Finans 🗸 🗸                                                                                                    | Sosyal Güvenlik Kurumuna Prim Borcu Olan İşverenlerin Kamuoyuna Açıklanmasına<br>Dair Usul Ve Esaslar Hakkında Yönetmelik                                                                                                    | 26529            | 5502(10)                             | 22/05/2007                    | 14/06/2008     |
| ۲            | Dış Ticaret ve<br>Gümrük                                                                                              | Version 196 Date 20.02.2024                                                                                                    |                  |                                      | Merhaba<br>Size nasıl yardımı |                |

Seçtiğiniz belgelere ilişkin klasörlerin tamamını, ana ekranın sağ üst köşesindeki "seçtiklerim" butonundan kolayca görüntüleyebilirsiniz.

Seçtiğiniz belgeleri liste şeklinde Excel'e kaydederek mevzuat takip çalışmanızı hazırlayabilirsiniz.

### Belge Geçmişi Özelliği:

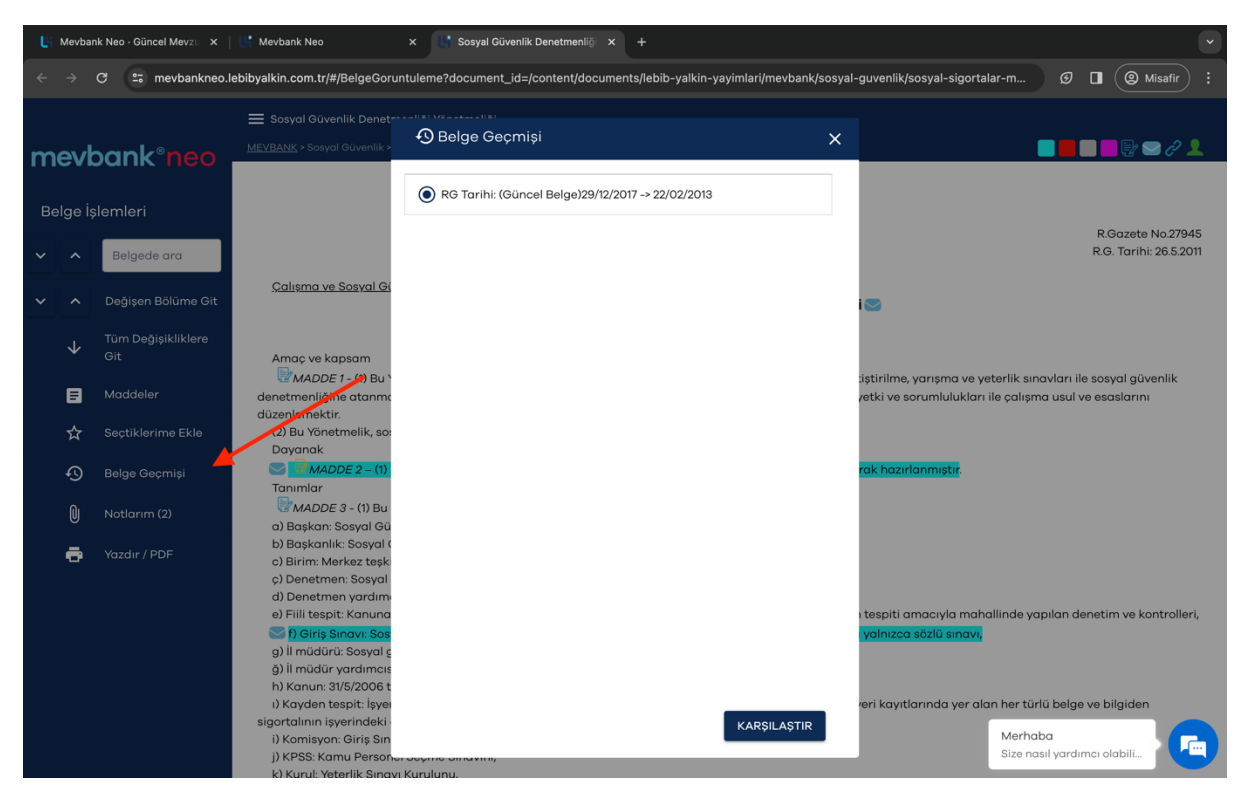

Yine belgenin sol tarafınfa bulunan **"Belge Geçmişi"** kısmından belgenin Resmi Gazete ile güncellenen tüm versiyonlarını karşılaştırmalı olarak görüntüleyebilirsiniz.

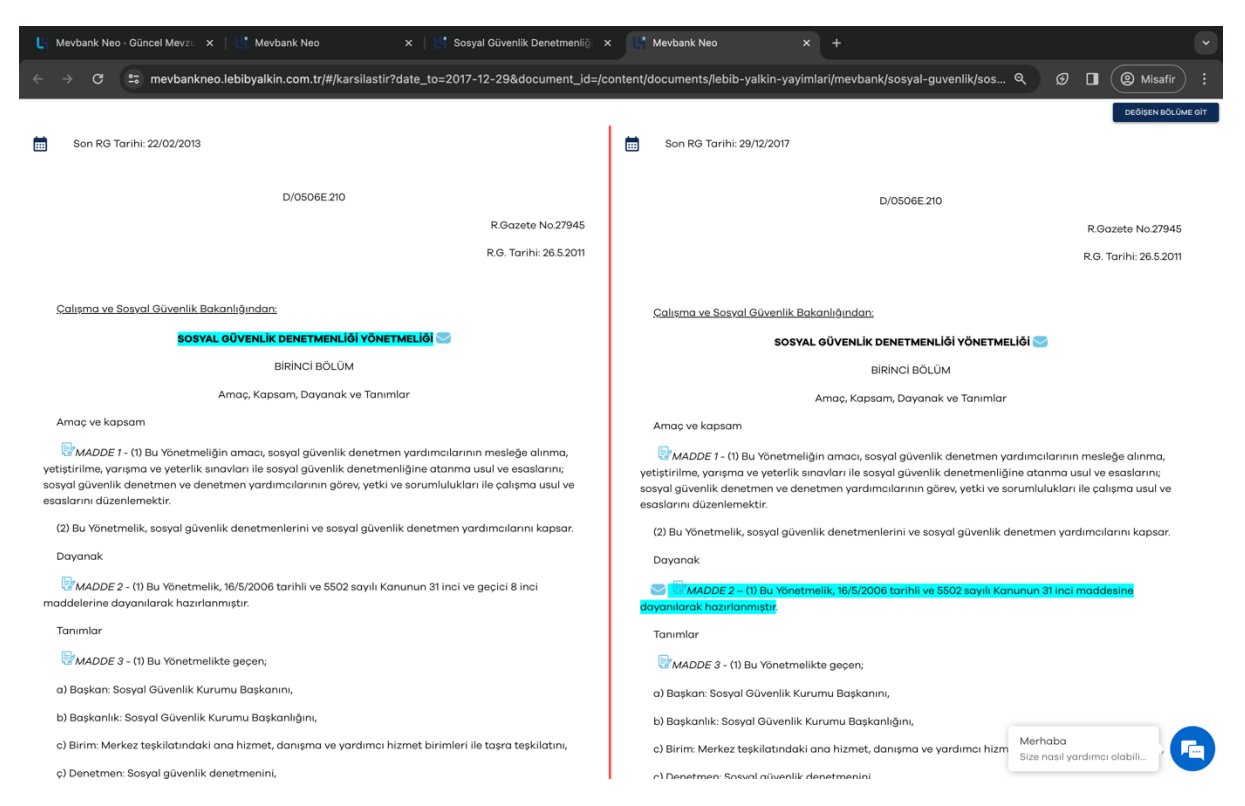

Karşılaştırma ekranı geldiğinde sağ üst köşedeki **"DEĞİŞEN BÖLÜME GİT"** sekmesine tıklayarak, belgede yapılan son değişiklikleri renklendirmeleriyle birlikte bulabilirsiniz.

#### Notlarım Özelliği:

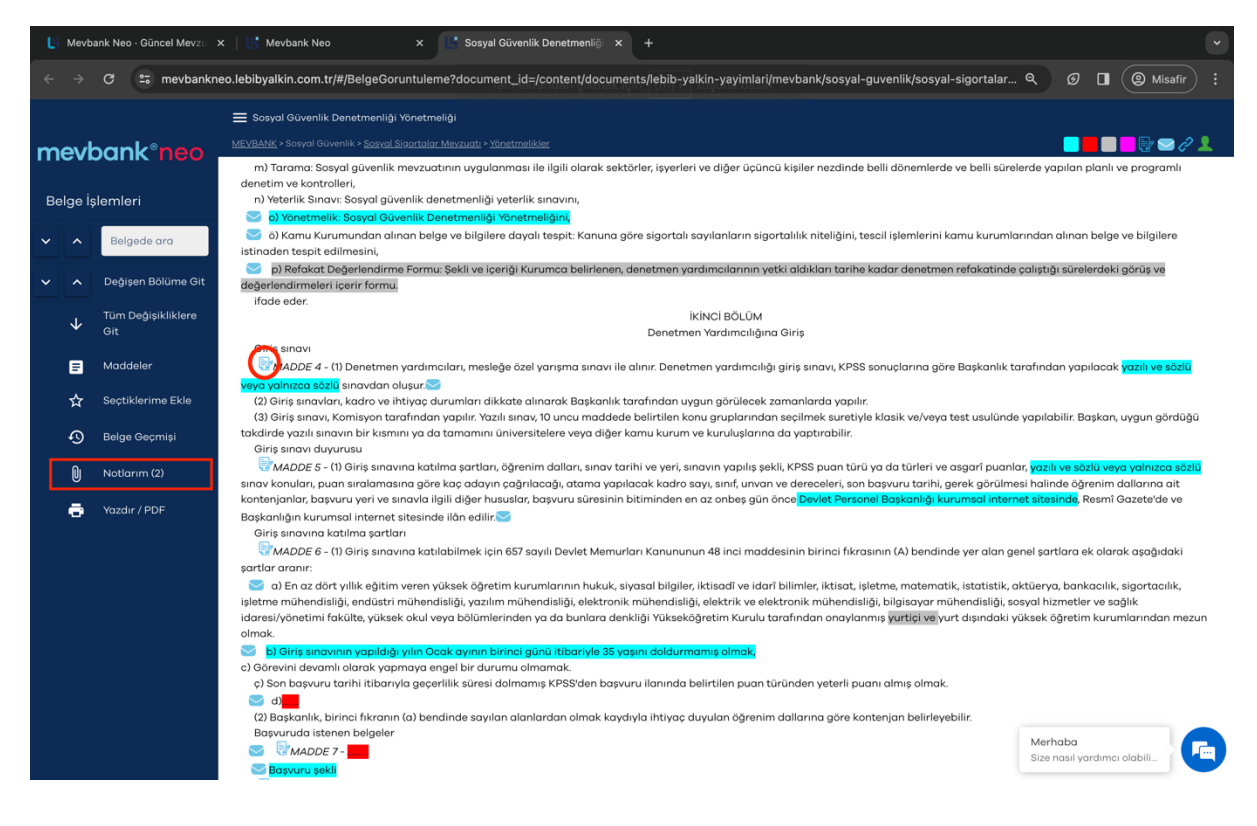

Mevzuat maddelerindeki not alma ikonuna kişisel notlarınızı girerek, istediğiniz zaman bu notları görüntüleyip değiştirmeniz mümkündür.

Almış olduğunuz tüm notları toplu olarak görmek isterseniz sol taraftaki **"Notlarım"** butonuna tıklamanız yeterli olacaktır.

| Ці м        | evbank Neo - Güncel M                                                                 | Mevzu  | x 📑 Mevbank Neo x 📑 Sosyal Güvenlik Denetmenliği x 🛛 +                                                                                                    |                      |                |                             |                   | ~                 |
|-------------|---------------------------------------------------------------------------------------|--------|----------------------------------------------------------------------------------------------------|----------------------|----------------|-----------------------------|-------------------|-------------------|
| ÷ +         | → C 🖙 mer                                                                             | vbankn | eo.lebibyalkin.com.tr/#/MevbankCatalogResult?folder=sosyal-guvenlik/sosyal-sigort                                                                                                    | alar-mevzuat         | ti_d_/yonetmel | ikler_d_0506e-000_&folder_r | na Q 🖸 🗖          | Misafir :         |
| me          | vbank°n                                                                               | eo     |                                                                                                    | XA                   | *              | SECTIKLERİM - DEÖİŞEN MEVZU | MEVBAN            | K ESKİ SÜRÜM 😧 🙂  |
|             | Toplu Sözleşme<br>Mevzuatı                                                            |        | Yönetmelikler                                                                                                    |                      |                |                             | Ex                | ccel'e Kaydet 🛛 🗣 |
| ø           | Sosyal Sigortalar                                                                     |        | Doküman Adı                                                                                                    |                      | Rg No          | İlgili Kanun                | Belge/RG Tarihi   | Son RG Tarihi     |
|             | Mevzuati<br>Sosyal Sigortalar<br>Kanunu                                               |        | 506 Snuli Konunum Gaeriel 20. Mordelasinda Sikiti Edilan Bonkolar Sinoto Va Bansilirons Sid                                                                                                    | ketleri              |                |                             |                   |                   |
|             | <ul> <li>Ek Kanunlar ve K</li> <li>İlgili Kanunlar ve</li> <li>Tüzükler ve</li> </ul> |        | Ticoret Galara, Sanayi Odalar-Bosalar Bundan Belanan Teyli Haller Birlikere Kurulmuş O<br>Sandıklardan, 11/71978 Tarihinde Önce Tasfiye Edilmiş Veya Tasfiye Halinde Olanların Sosy<br>Kurumuna Devri İle İlgili Yonetmelik | lan<br>al Sigortalar | 16585          | 506(gc.md.20)               | 21/03/1979        | 21/03/1979        |
|             | Kararnameler<br>Võnetmelikler                                                         |        | Sosyal Sigortalar Kurumu Huzurevleri Yönetmeliği                                                                                                    |                      | 16880          | 506(1)                      | 25/01/1980        | 21/09/1992        |
|             | Tebliğler<br>Genelgeler                                                               |        | Ereğli Kömür Havzası Amele Birliği Biriktirme Ve Yardımlaşma Sandığı Üyelerinin Malüliyet<br>Sonuşlanan İşkazaları Sebebiyle Kendilerine Veya Hak Sahiplerine Yapılacak Yardım Yönet                                        | Ve Ölümle<br>meliği  | 18239          | 151(4) 3146(30) 3146(34)    | 02/12/1983        | 02/12/1983        |
|             | <ul> <li>Mütefferik Mevzu</li> <li>Anlasmalar</li> </ul>                              | Jat    | 2925 Sayılı Tarım İşçileri Sosyal Sigortalar Kanununun Uygulanmasına Dair Yönetmelik                                                                                                    |                      | 18405          | 2925(36)                    | 18/05/1984        | 30/12/1999        |
|             | <ul> <li>Yürürlükten Kald</li> <li>Mevzuat</li> </ul>                                 |        | Serbest Bölgeler Uygulama Yönetmeliği                                                                                                    |                      | 21520          | 3218(7)                     | 10/03/1993        | 25/04/2020        |
| ø           | Yüksek<br>Mahkemeler                                                                  |        | Ereğli Kömür Havzası Amelebirliği Biriktirme ve Yardımlaşma Sandığı Yönetmeliği                                                                                                    |                      | 23996          | 151(4) 3146(30) 3146(34)    | 21/03/2000        | 12/12/2023        |
|             | Mevzuatı                                                                              |        | Sosyal Güvenlik Kurumuna Prim Borcu Olan İşverenlerin Kamuoyuna Açıklanmasına Dair U<br>Esaslar Hakkında Yönetmelik                                                                                                    | Jsul Ve              | 26529          | 5502(10)                    | 22/05/2007        | 14/06/2008        |
| <b>\$</b> 0 | Ticaret Finans                                                                        |        | Konut Edindirme Yardımı Hak Sahiplerine Ödeme Yapılmasına Dair Yönetmelik                                                                                                    |                      | 26613          | 5664(7)                     | 14/08/2007        | 22/01/2013        |
| ۲           | Dış Ticaret ve<br>Gümrük                                                              |        | Fiili Hizmet Süresi Zammı Uygulamasının Usul Ve Esasları Hakkında Yönetmelik                                                                                                    |                      | 27010          | 5510(40)                    | 27/09/2008        | 11/06/2021        |
| <b>#</b>    | Yönetim<br>Sistemleri                                                                 |        | Kamu İdarelerinin Denetim Elemanlarınca Yapılacak Tespitler Hakkında Yönetmelik                                                                                                    |                      | 27010          | 5510(59) 5510(86)           | Merhaba           | 37/04/2010        |
|             | Sektörel                                                                              | ~      | Version: 196 Date: 20.02.2024                                                                                                    |                      | _              |                             | Size nasil yardın |                   |

Girmiş olduğunuz notların tamamını ayrıca, Ana sayfadaki sağ üst köşede bulunan "Notlarım" kısmından da görüntüleyebilirsiniz.

#### Geçmiş Özelliği:

Görüntülediğiniz belgelere tek tek veya toplu olarak yeniden ulaşmak için ana sayfanın sağ üst köşesinde yer alan "Geçmiş" sekmesine tıklayabilirsiniz.

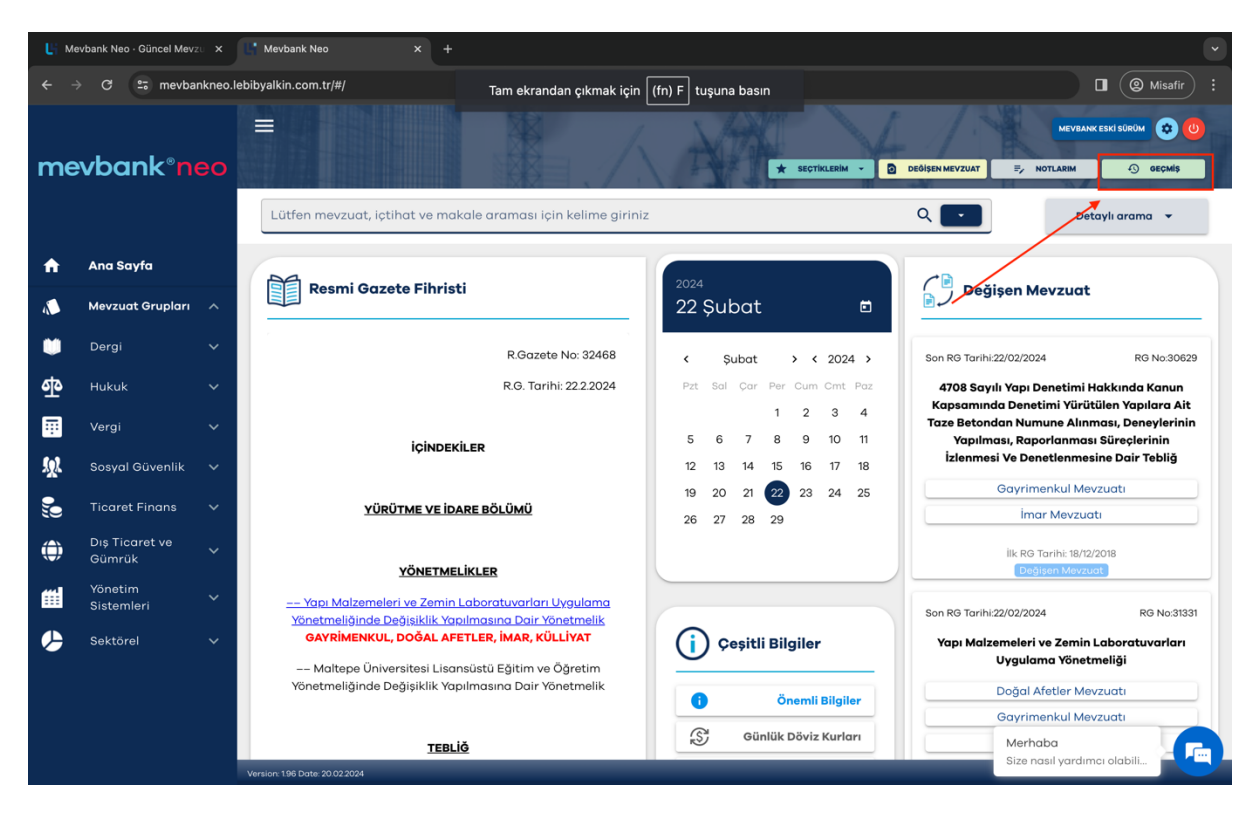

## Arama Motoru

Kullanıcı uyumlu programımızda bulunan geliştirilmiş, kapsamlı ve hızlı yeni arama motorumuz ile mevzuat içindeki araştırmalarınızı daha kolay yapabileceksiniz.

Mevbank Neo'nun müşteri deneyimleri ile geliştirilmiş arama motoruyla, arama sonucunu mevzuat, içtihat ve makaleler başlıkları altında üçe ayrılmış şekilde görüntüleyeceksiniz. Arama sonucunda açılan sayfada mevzuat grubundaki sonuçlar gözükmektedir.

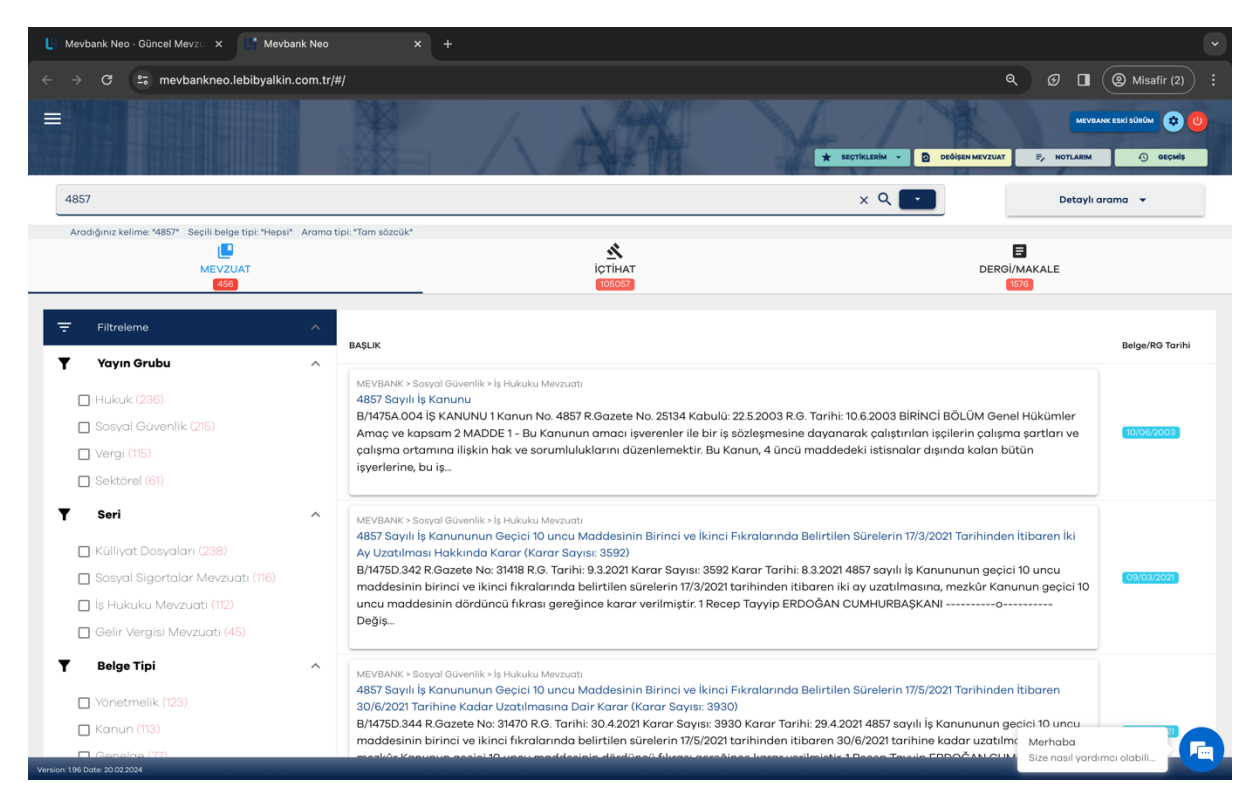

Ancak dilerseniz bu başlıklar arasında hızlıca geçiş yapabilir ve aradığınız belge türüne kolayca ulaşabilirsiniz.

İçtihat sekmesini seçtiğinizde yaptığınız aramayla ilgili içtihatları görebilir, alt sekmelerle Yargıtay, Danıstay gibi mahkeme kararlarına ulaşabilirsiniz.

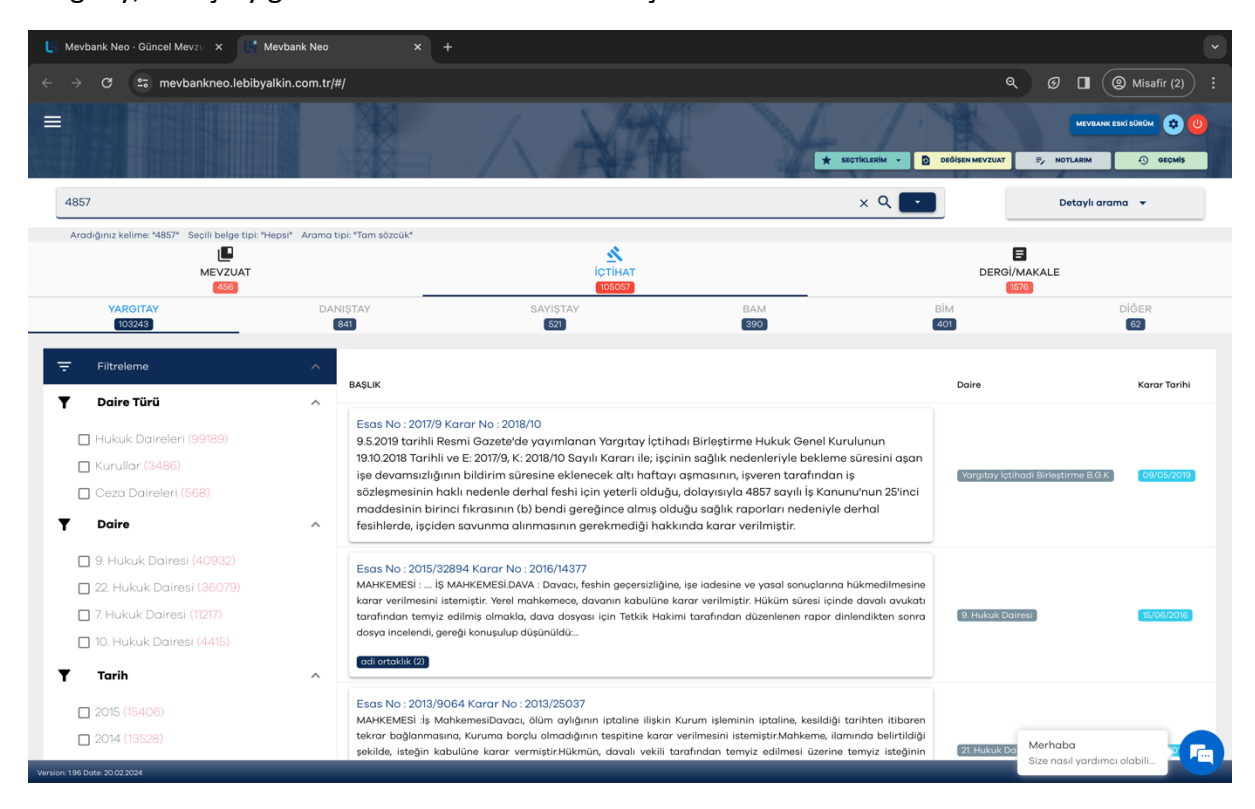

Makaleler kısmından ise aranan kavramla ilgili Lebib Yalkın mevzuat dergisi makalelerini ve diğer makaleleri bulabilirsiniz.

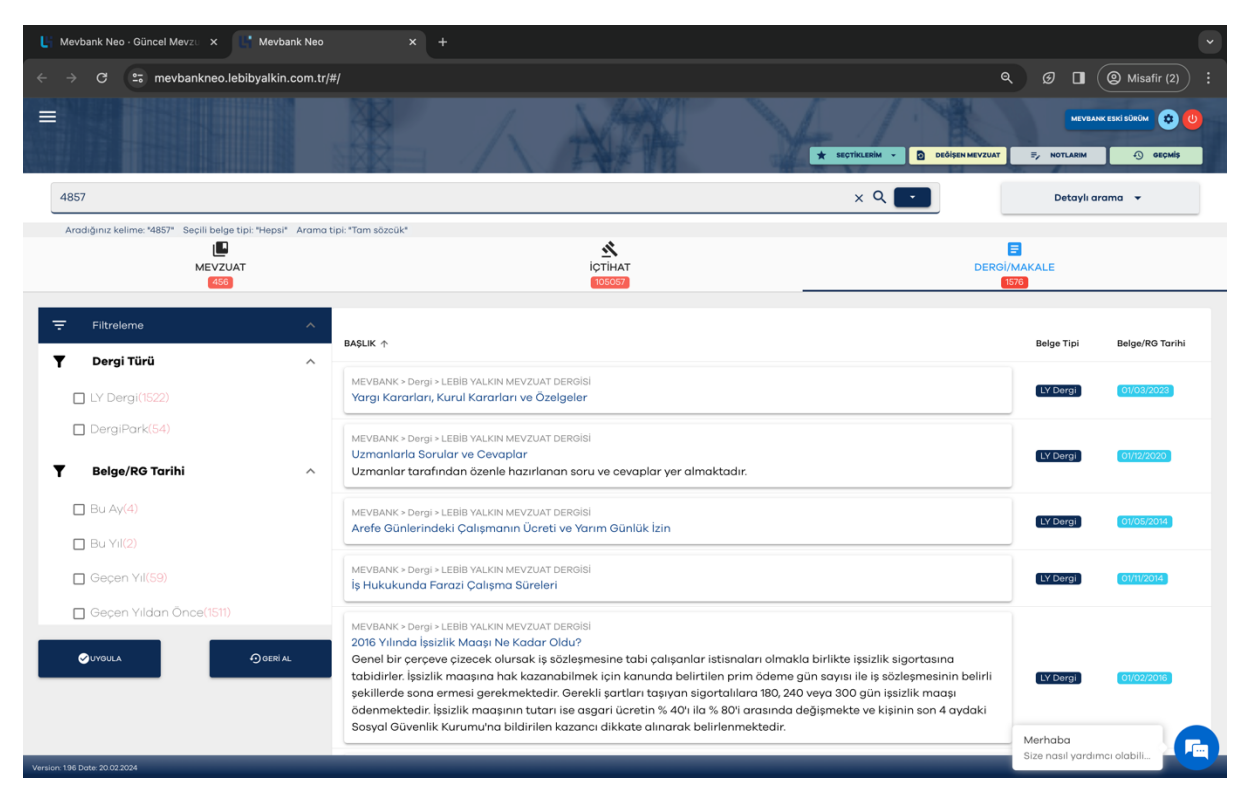

Daha hızlı sonuca gidebilmek için arama çubuğunun yanındaki mavi butona tıklayarak aranacak ifadeyi daraltabilir, mevzuat grubunu sınırlayabilir veya güncel mevzuatı bulabilirsiniz.

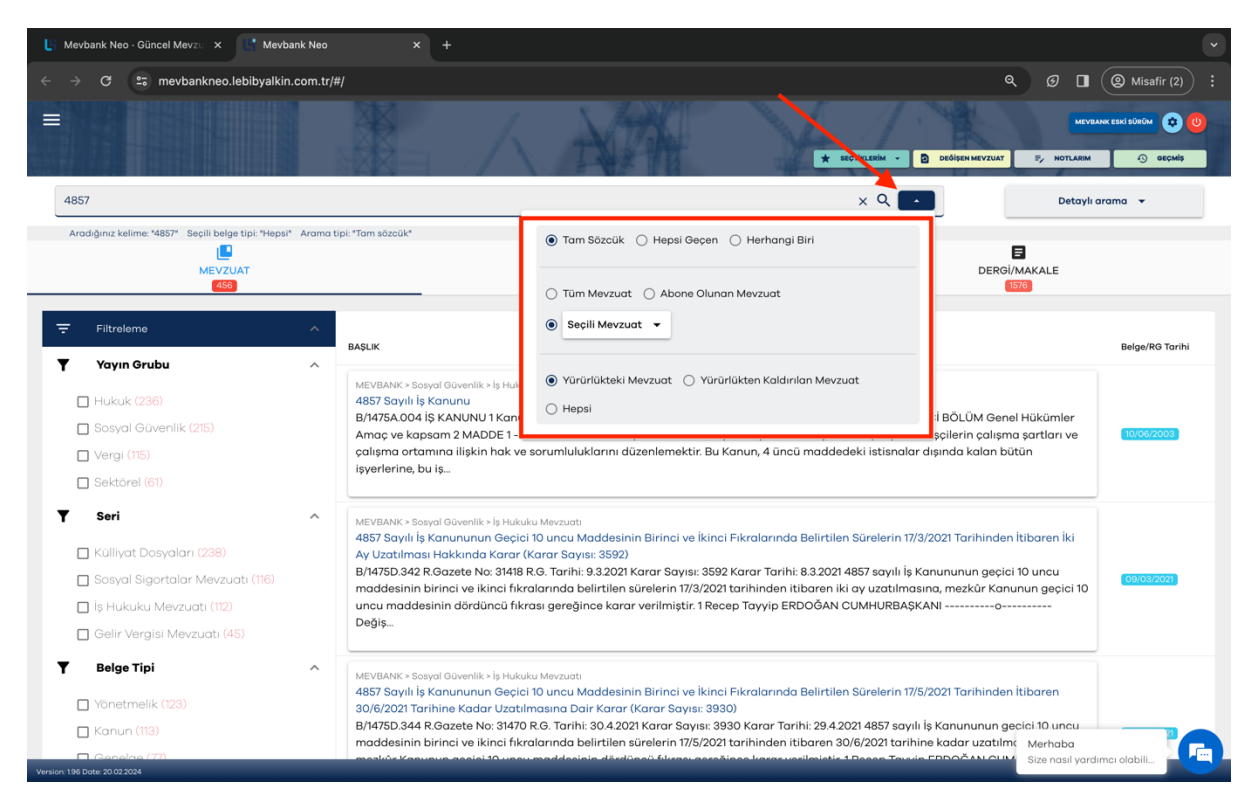

Aranacak ifadeyi çeşitlendirebilmek için tam sözcük yerine diğer ifadeleri de kullanabilirsiniz.

- Tam sözcük ifadesini seçtiğinizde sonuçlarda yazdığınız kelime öbeklerinin birebir aynısını bulabileceksiniz.

- Hepsi geçen ifadesini seçtiğinizde sonuçlarda girdiğiniz kelimelerin tamamını sıra gözetmeksizin bulabileceksiniz.

- Herhangi birini seçtiğinizde ise: sonuçlarda girdiğiniz kelimelerden en az birini bulabileceksiniz.

- Arama yapmadan önce seçili mevzuat kısmından ilgilendiğiniz mevzuat grubunu veya mevzuat serisini seçerek aramanızı daraltabilirsiniz.

- Aramalarınız yürürlükteki mevzuat içerisinde yapılacaktır. Dilerseniz yürürlükten kaldırılan mevzuatı da seçerek aramanızı çeşitlendirebilirsiniz.

#### Detaylı Arama Özelliği:

Aramalarınız için "detaylı arama" alanını kullanarak belge tipine göre;

Kanun, yönetmelik, kararlar, içtihat, makale ve daha birçok başlık altında aramanızı daraltıp sonuca daha hızlı erişebilirsiniz.

Detaylı aramada ayrıca mevzuat numarası, Resmi Gazete tarihi, ilgili kanun ve maddesi gibi belge tipine göre çeşitlenen filtreleri kullanarak aramanızı daraltabilirsiniz.

| 📙 Mevbank Neo - Güncel Mevzu 🗙 👫 Mevb                                                                                                    | ank Neo X +                                                                                                    |                                                                                                    |
|----------------------------------------------------------------------------------------------------|----------------------------------------------------------------------------------------------------|----------------------------------------------------------------------------------------------------|
| ← → C 🖙 mevbankneo.lebibyalkin                                                                                                    | .com.tr/#/                                                                                                    | <b>९ छि 🔲 (@</b> Misafir (2)) :                                                                                              |
|                                                                                                    |                                                                                                    | MEYNANK ESE BÖRÖN 💓 🧿                                                                                                    |
| 4857                                                                                                    | x                                                                                                    | C Q Detaylı arama 🔺                                                                                                    |
| Aradığınız kelime: "4857" Seçili belge tipi: "Heps<br>MEVZUAT<br>(450                                                                                                    | Arama tipi: "Tam sözcük"                                                                                                    | Beige tipi seçiniz<br>Hepsi<br>Mevzuat No Örn: 4857                                                                          |
| ÷ Filtreleme                                                                                                    |                                                                                                    | RG No Örn: 25134                                                                                                    |
| Yayın Grubu                                                                                                    | BAŞLIK                                                                                                    | İlgili Kanun Örn: 4857                                                                                                    |
| <ul> <li>Hukuk (236)</li> <li>Sosyal Güvenlik (215)</li> <li>Vergi (115)</li> <li>Sektörel (61)</li> </ul>                                                                 | MEVBANK- Sesyal Güvenlik > lş Hukuku Mevzunt<br>4857 Sayılı İş Kanunu<br>B/1475A.004 İŞ KANUNU 1 Kanun No. 4857 R.Gazete No. 25134 Kabulü: 22.5.2003 R.G. Tarihi: 10.6.<br>Amaç ve kapsam 2 MADDE 1 - Bu Kanunun amacı işverenler ile bir iş sözleşmesine dayanarak<br>çalışma ortamına ilişkin hak ve sorumluluklarını düzenlemektir. Bu Kanun, 4 üncü maddedeki<br>işyerlerine, bu iş…                                                                                                    | ilgili Kanun<br>Maddesi<br>: col<br>isti: Belge/Rg Gün/Ay/Yil                                                                |
| <ul> <li>Seri</li> <li>Küllyat Dosyaları (238)</li> <li>Sosyal Sigortalar Mevzuatı (116)</li> <li>İş Hukuku Mevzuatı (112)</li> <li>Gelir Vergisi Mevzuatı (45)</li> </ul> | MEVBANK > Sosyal Güvenlik > İş Hakuku Mevzudti<br>4857 Sayılı İş Kanununun Geçici 10 uncu Maddesinin Birinci ve İkinci Fıkralarında Belirtilen Sür<br>Ay Uzatılması Hakkında Karar (Karar Sayıs: 3592)<br>B/14750.342 R.Gazete No: 31418 R.G. Tarihi: 9.3.2021 Karar Sayısı: 3592 Karar Tarihi: 8.3.2021 4857<br>maddesinin birinci ve İkinci İrkralarında belirtilen sürelerin 17/3/2021 tarihinden itibaren iki ay<br>uncu maddesinin dördüncü fıkrası gereğince karar verilmiştir. 1 Recep Tayyip ERDOĞAN CUM<br>Değiş                   | rele<br>7 sa<br>uza<br>HHUI                                                                                                  |
| Belge Tipi     Yönetmelik (123)     Kanun (113)     Genelne (77)                                                                                                    | MEVBANK - Sosyal Güvenlik - İş Hukuku Mevzuatı<br>4857 Sayılı İş Kanununun Geçici 10 uncu Maddesinin Birinci ve İkinci Fikralarında Belirtilen Sür<br>30/6/2021 Tarihine Kadar Uzatılmasına Dair Karar (Karar Sayısı: 3930)<br>B/H475D 344 R.Gazete No: 31470 R.G. Tarihi: 30.42021 Karar Sayısı: 3930 Karar Tarihi: 29.42021<br>maddesinin birinci ve İkinci fıkralarında belirtilen sürelerin 17/5/2021 tarihinden itibaren 30/6/2<br>maddesinin birinci ve ikinci fıkralarında belirtilen Sürelerin 17/5/2021 tarihinden itibaren 30/6/2 | relerin 17/5/2021 Tarihinden İtibaren<br>4857 sayılı iş Kanununun gecici 10 uncu<br>2021 tarihine kadar uzatılırı<br>Evenbad |

#### Sonuçlarda Filtreleme Özelliği:

Aramanızı yaptıktan sonra çıkan sonuçları ekranın sol tarafındaki "yayın grubu" "seri" "belge tipi" "belge/Resmi Gazete tarihi" gibi filtreleme alanlarından filtreleyerek sonuca daha hızlı ulaşabilirsiniz. İçtihat araması yaptığınızda ise çıkan sonuçları aynı şekilde "daire türü", "daire", "karar tarihi" ve "kavrama" göre yine sol taraftan filtreleyebilirsiniz.

| Li Mevt          | bank Neo · Güncel Mevzu 🗙 🔛 Mevbank N                                                                         | x +                                                                                                    |                                                      |                       |
|------------------|----------------------------------------------------------------------------------------------------|----------------------------------------------------------------------------------------------------|------------------------------------------------------|-----------------------|
|                  | C 5 mevbankneo.lebibyalkin.com                                                                                | tr/#/ Tam ekrandan çıkmak için (fn) F tuşuna basın                                                                                                    | ۹ ø 🛛 🎯                                              | Misafir (2)           |
| =                |                                                                                                    |                                                                                                    | DEQÎŞEN MEVZUAT (E), NOTLARIM                        | Kİ SÜRÜM 🔀 🔱          |
| Ŧ                | Filtreleme                                                                                                    | AASLIK                                                                                                    | Daire                                                | Karar Tarihi          |
| Ŧ                | Daire Türü                                                                                                    |                                                                                                    |                                                      |                       |
|                  | Hukuk Daireleri (99189)<br>Kurullar (3486)<br>Ceza Daireleri (568)                                            | Easa No: 2017/9 Karar No: 2018/10<br>9 5/2015 tanlhi Resmi Gazetelé vagvmlanan Vargitay İçtihadı Birleştirme Hukuk Genel Kurulunun 19.10.2018 Tarihli ve E:<br>2017/9, K: 2018/10 Sayılı Kararı ile; işcinin sağlık nedenleriyle bekleme süresinin aşan işe devamsızlığının bildirim süresine<br>eklemesek oltı haftayı aşmasının, işveren tarafından iş sözleşmesinin haklı nedenle derhal feshi için yetterli ölduğu,<br>dalaysınd 4857 sayılı İs karunun'unu Zisinic anadesinin birlinci fikrasının (Di bendi gereğince damış olduğu sağlık raparları<br>nedeniyle derhal fesihlerde, işçiden savunma alınmasının gerekmediği hakkında karar verilmiştir. | Yargitay İstihadi Birleştirme B.G.K.                 | 09/05/2019            |
|                  | 9. Hukuk Dairesi (40932)<br>22. Hukuk Dairesi (36079)<br>7. Hukuk Dairesi (11217)<br>10. Hukuk Dairesi (4415) | Esos No: 2015/32894 Karar No: 2016/14377<br>MAHEXEKSI :  6 MAHEXEKSIDANA : Dovaco, fehin geperizibilgine, işe iadesine ve yasal sonuçilarına hükmedilmesine karar verilmesini<br>istemistir: Veril mahexenaca davamın katuluna karar verilmiştir. Hüküm süresi leinde davalı avukatı tarafından temiyiz edilmiş olmakla, dava<br>daşıyası için Tetkik Hakimi tarafından düzenlenen rapor dinlendikten sonra doşya incelendi, gereği konuşulup düşünüldü<br>Instrustatik (z)                                                                                                    | (9 Hukuk Dairesi)                                    | 15/06/2016            |
| <b>T</b>         | Tarih 2015 (15406)<br>2014 (13528)<br>2013 (11195)                                                            | Esos No: 2013/9064 Karar No: 2013/25037<br>MAHKEMESI işi MahkemesiDavacı, ölüm aylığının iştaline ilişkin Kurum işleminin iştaline, kesildiği tarihten itibaren tekrar bağlanmasına,<br>Kuruma barçlu almadığının tespitne karar verimesini istemişti.Abhkeme, ilamında balirtildiği şekide, isteğin kabulune karar<br>vermiştirkilkina, davalı vekil tarafında metriye almesi üzerine temyiz isteğinin süresinde olduğu anlaşidiktan ve Tetkik Hakimi<br>tarafından düzenlenen raparla daşıadaki kağıtlar akundukt<br>tespenma tarı anlaşında başama tar                                                                                                    | 21. Hukuk Dairesi                                    | 26/12/2013            |
| <b>T</b>         | 2016 (10231) Kavramlar / tazminat (60977) ise iade (19271)                                                    | Esos No : 2017/22574 Karar No : 2017/1057<br>MAHENESI : BÖLGE ADLIYE MAHEGENESIDANA : Davacı davah Kurumun yaptığı feshin geçersizliğine, davacının işe ladesine ve yasal<br>sonuçlarına karar verilmesini talep etmiştir.Davah Kurum vekili özetle, davacının iş okdinin davalı kurum tarafından 11. Noterliğinden keşide<br>edelen 3108/2016 tarihli Jözek Vermiye nolu İltarmame ile <sup>4</sup> şı sözleşmeniz 15 Temmuz 2016 tarihli libariyle Ülkemizin içersinde bulunduğu<br>fexkalede durum ve bu durum neticesinde                                                                                                    | 9. Hukuk Dairesi                                     | 22/06/2017            |
| Version: 196 Dec | Sözleşmenin feshi (19080)<br>toplu iş sözleşmesi (15554)<br>Olyova Oracei AL                                  | Esas No: 2017/4201 Karar No: 2017/0320<br>MAHKENESI Jaliye Hukuk (ig) MahkemesiDAVA TÜRÜ : ALACAKToraflar arasında görülen dava sonucunda verilen kararın, temiyizen<br>incelenemesi davalı vekili tarafından istenilmekle temiyiz talekinin sürseinde ölduğu anlaşıldı. Dava dayası için Tetkik Hakimi tarafından<br>düzenleren rapor dinlendikten sonra daya incelendi, gereği konupulup düşünüldüV A R G I T A Y K A R A R Davacı vekili, müvekkili içinin,<br>davalı isyerinde davalı a                                                                                                    | 22: Hukuk Däresi<br>Merhaba<br>Size nasil yardımcı e | 28/04/2017<br>olabili |

# <u>ÇEŞİTLİ BİLGİLER ALANI</u>

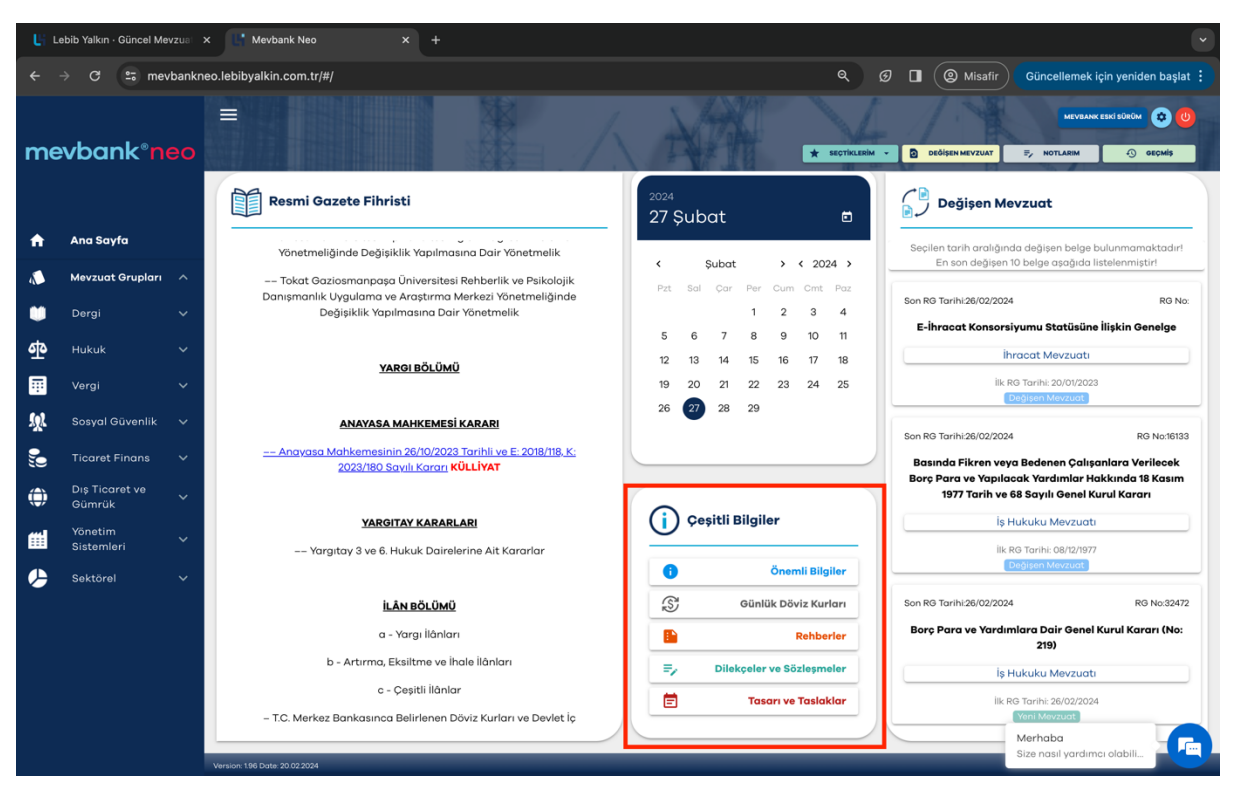

#### Önemli Bilgiler:

Arama motorunu detaylıca tanıttıktan sonra programımızda diğer fayda sağlayacak kısımları sizlere tanıtmak için ana sayfamıza geri dönüyoruz. Ana sayfada alt kısımda bulunan çeşitli bilgiler alanında öncelikle önemli bilgiler dediğimiz kısma değinelim.

Önemli bilgiler Vergi, İş Hukuku ve Sosyal Sigorta konularına ilişkin uygulamaya yönelik güncel pratik bilgileri içerisinde barındırmaktadır.

#### **Diğer Bilgiler:**

Önemli bilgiler içerisinde bulunan Diğer Bilgiler kısmında ise, basılı yayın sevk takip tablosu ve mevzuat seri işaretleri hakkında açıklamalar yer almaktadır.

Çeşitli bilgiler kısmında Önemli bilgilerden sonra Günlük Döviz Kurları, Rehberler, Dilekçe ve Sözleşmeler ile Tasarı ve Taslaklar yer almaktadır.

#### **Rehberler:**

Mevzuat ile ilgili rehber, broşür ve kılavuz dokümanları gibi diğer kaynaklara buradan ulaşabilirsiniz.

#### Tasarı ve Taslaklar

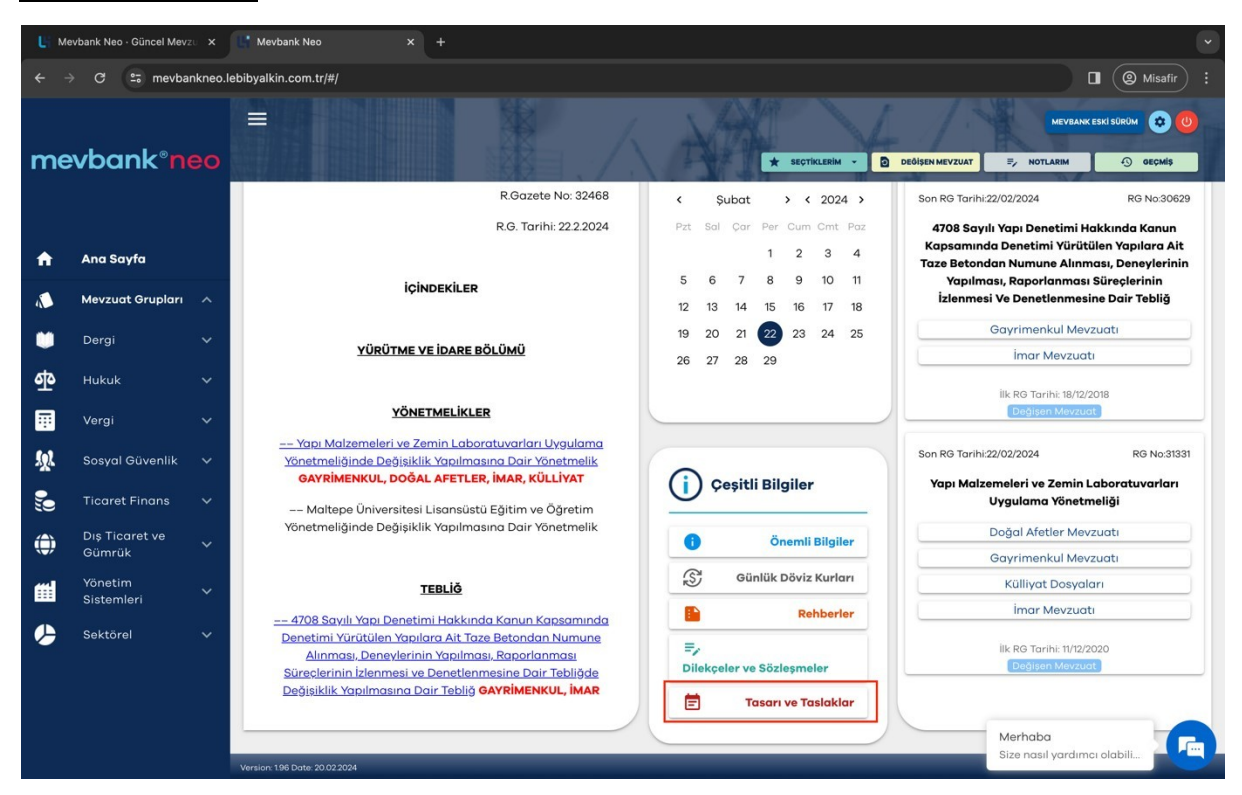

Mecliste kabul edilen kanun teklifleri ile diğer sektörel mevzuat taslaklarını çeşitli bilgilerde yer alan bu bölümde konularına göre sınıflandırılmış şekilde görüntüleyebilirsiniz. Geniş ve geliştirilmiş arama motoru, kullanıcı uyumlu birçok fonksiyon, makale ve kararlar ile zenginleştirilmiş Mevbank Neo'yu, Detaylı Kullanım Rehberimiz aracılığı ile keşfettiğiniz için teşekkür ederiz.

Kullanımda herhangi bir sorun ve yardıma ihtiyaç duyduğunuzda her zaman abone hizmetleri ve mevzuat uzmanlarımız ile (0212) 282 39 00 numaralı telefon üzerinden iletişime geçebilirsiniz.